# 化妆品注册备案信息服务平台 一普通化妆品备案管理系统

企业用户操作手册

国家药监局信息中心

2021年12月

|    |         | 目录                |    |
|----|---------|-------------------|----|
| 1. | 系统运行现   | <b></b>           | 1  |
|    | 1.1. 浏览 | 范器支持              | 1  |
| 2. | 导读      |                   | 1  |
| 3. | 用户登录    |                   | 3  |
| 4. | 菜单和按钮   | 1介绍               | 3  |
|    | 4.1. 备筹 | 圣管理               | 5  |
|    | 4.2. 常月 | 月信息维护             | 6  |
|    | 4.3. 功育 | 步按钮               | 6  |
| 5. | 备案管理(   | 国产)               | 7  |
|    | 5.1. 预备 | 备案号领取             | 7  |
|    | 5.2. 首次 | 欠备案申请             | 9  |
|    | 5.3. 备筹 | 圣变更申请             |    |
|    | 5.4. 历史 | P产品信息补录           |    |
|    | 5.5. 备筹 | 圣注销申请             |    |
|    | 5.6. 委托 | 6关系确认             |    |
|    | 5.7. 新原 | 原料授权申请状态查询        |    |
|    | 5.8. 历史 | <b></b>           |    |
|    | 5.9. 产品 | 品再次备案             |    |
|    | 5.10. 境 | 内责任人变更            |    |
| 6. | 进口备案与   | <b></b> 每国产备案功能差别 |    |
|    | 6.1. 预备 | 备案号领取(进口)         |    |
|    | 6.2. 首次 | 饮备案(进口)           |    |
|    | 6.3. 产品 | 品再次备案(进口)         |    |
| 7. | 功效宣称    |                   | 34 |
| 8. | 年报      |                   |    |
| 9. | 常用信息维   | 崔护                | 44 |
|    | 9.1. 受打 | £企业维护(国产)         |    |
|    | 9.2. 商校 | 示维护               | 46 |
|    | 9.3. 微生 | E物指标和理化指标简要说明维护   |    |
|    | 9.4. 原料 | ¥安全相关信息管理         |    |
|    | 9.5. 补方 | δ进口口岸和收货人(进口)     |    |
| 10 | . 常见问题  | 解答                | 50 |

## 1. 系统运行环境要求

#### 1.1. 浏览器支持

|   | 浏览器支持 |             |  |  |  |
|---|-------|-------------|--|--|--|
| 1 |       | 火狐 60 及以上版本 |  |  |  |
| 2 |       | 谷歌 65 及以上版本 |  |  |  |

屏幕分辨率要求:最低 1366 x 768 像素及以上。

## 2. 导读

普通化妆品备案管理系统,以下简称备案平台,涵盖备案管理(国产、进口)、常用信 息维护(国产、进口)。

操作说明以国产化妆品为例说明,进口部分与国产操作类似,与国产不同部分单独列出 说明。

用户登录等相关操作请参考 3. 用户登录章节;

菜单功能按钮 操作方式请参考 4. 菜单和按钮章节;

备案管理 企业备案管理相关操作请参考5备案管理(国产)章节;

进口与国产的区别 进口与国产操作区别请参考6备案进口和国产差别;

常用信息维护常用信息维护请参考7常用信息维护章节;

化妆品注册备案信息服务平台整体业务流转如下图:

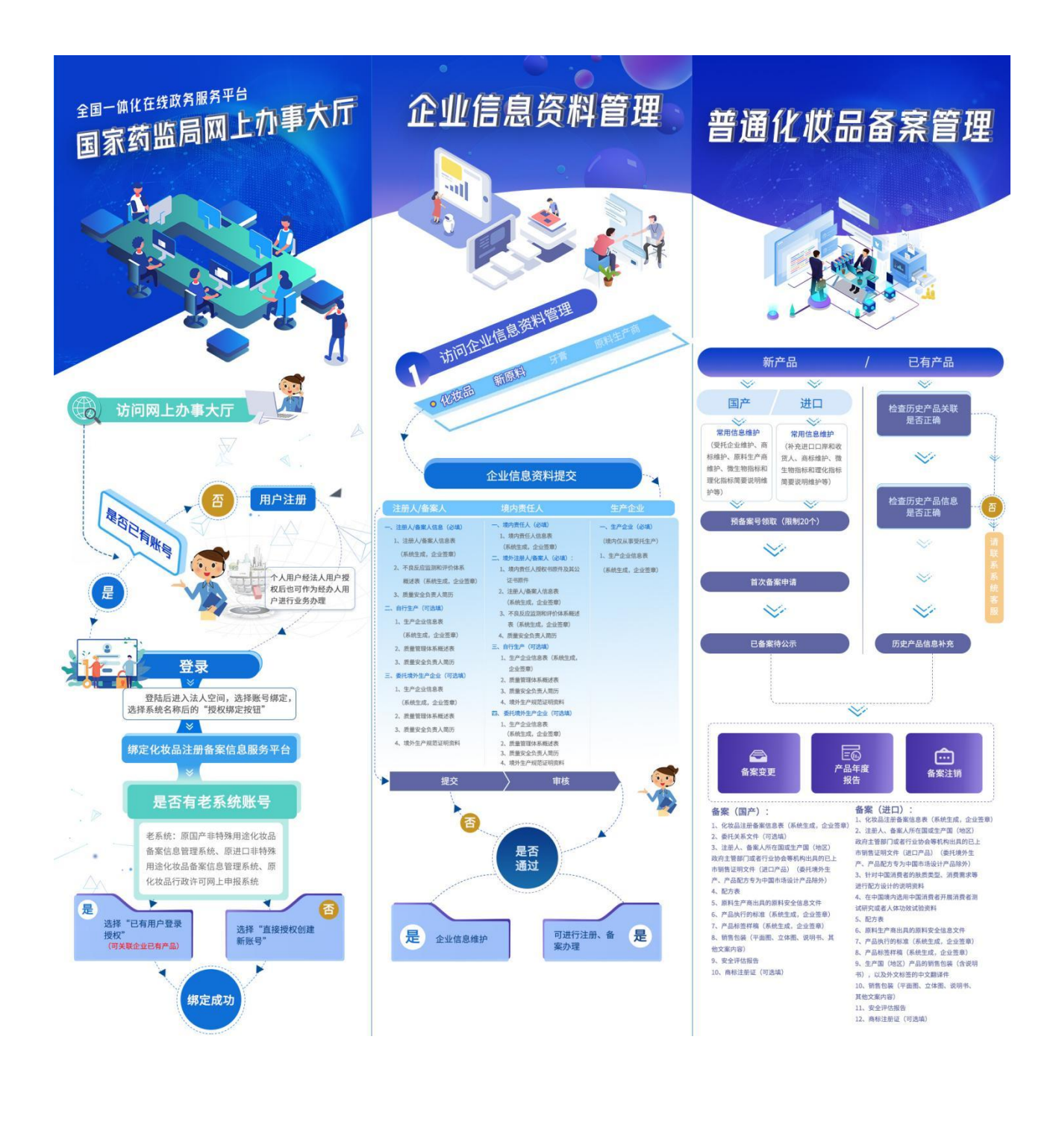

## 3. 用户登录

| 首页 法人服务、 个人服务、 行政权力 公共服务 其他 法人空间、         (2) 1       返回空間 注销器量         我的资料       密保工具 密码管理       证照授权       经办人授权 账号绑定       变更法定代表人         • 您当前登录的账号授权绑定的系统如下(点击系统之称可进行单点登录):       • 四上顶约系统 ① 人复尔 重 近 四 上顶约系统 ● 医UK/mite ● 医UK/mite ● 医UK/mite ● 医UK/mite ● 医UK/mite ● 医UK/mite ● 医UK/mite ● 医UK/mite ● 医UK/mite ● 医UK/mite ● 医UK/mite ● 医UK/mite ● ● 医UK/mite ● ● ● ● ● ● ● ● ● ● ● ● ● ● ● ● ● ● ●                                                                                                    | 全國一体化在總國 全國一体化在總國 国家药品 | <sub>绣服务平台</sub><br>占监督管理局网 | 上办事大师      | <del>,</del> V2.0 |         |           |      |         |  |
|----------------------------------------------------------------------------------------------------|------------------------|-----------------------------|------------|-------------------|---------|-----------|------|---------|--|
| 2       通回空间       注標要要         我的资料       密保工具       密码管理       证照授权       经办人授权       账号绑定       变更法定代表人         ●       您当前登录的账号授权绑定的系统如下(点击系统乞称可进行单点登录):                                                                                                    <                                                                                                    | 首页 法人服                 | 服务 ~ へん服务 ~                 | 行政权力       | 公共服务              | ; 其     | 他         |      | 法人空间 🗸  |  |
| 我的资料     密保工具     密码管理     证照授权     经办人授权     账号绑定     变更法定代表人       ③ 您当前登录的账号授权绑定的系统如下(点击系统名称可进行单点登录):     ④ 网上预约系统     ● 网上预约系统     ● 四上预约系统     ● 四日     ● 四日     ● 四日     ● 四日     ● 四日     ● 四日     ● 四日     ● 四日     ● 四日     ● 四日     ● 四日     ● 回日     ● 回日 | 0 =                    |                             | 録          |                   |         |           |      |         |  |
| <ul> <li>● 您当前登录的账号授权绑定的系统如下(点击系统名称可进行单点登录):</li> <li>● 投诉与建议(成务服务门户)</li> <li>● 网上预约系统</li> </ul>                                                                                                    | 我的资料                   | 密保工具                        | 密码管理       | 证照                | 授权      | 经办人授权     | 账号绑定 | 变更法定代表人 |  |
|                                                                                                    | 🙃 您当前登录的账号授权约          | 绑定的系统如下(点击系统名称              | 你可进行单点登录): |                   |         |           |      |         |  |
|                                                                                                    | 已 投诉与建议(政务服务)          | 〕户)                         |            | 授权绑定              | GD 网上预约 | 系统        |      | 授权绑定    |  |
| C) 化妆品行政许可网上申报         不可解除         C) 化妆品注册备案信息服务平台         不可解除                                                                                                    | G-> 化妆品行政许可网上申         | 报                           |            | 不可解除              | G 化妆品注  | 册备案信息服务平台 |      | 不可解除    |  |

选择"普通化妆品备案管理",跳转至企业备案首页,就进入对应的菜单进行业务操作。

|                                      | 化妆品注册备案信息服务平台                                          | ©<br>                                      |
|--------------------------------------|--------------------------------------------------------|--------------------------------------------|
|                                      |                                                        |                                            |
| 正业16志页件官理<br>办理化妆品企业、化妆品新原料企业等       | <b>百通化仪加留条目理</b><br>办理普通化妆品备 <u>案业务</u> 。              | 144又回省急中放甲计<br>办理特殊化妆品注册。化妆品新原料注           |
| 的信息资料提交、企业信息资料维护,<br>企业注销业务。用户操作手册>> | 用户操作手册>>                                               | 册备案业务。用户操作手册>>                             |
| 企业信息资料管理、普通化化化                       | 女品备案管理咨询电话:010-88331913;<br>审评咨询电话:010-83636828;邮箱 huk | 邮箱:gcftba@nmpa.gov.cn<br>cang@nifdc.org.cn |

## 4. 菜单和按钮介绍

"普通化妆品备案平台"主要包含以下功能菜单:

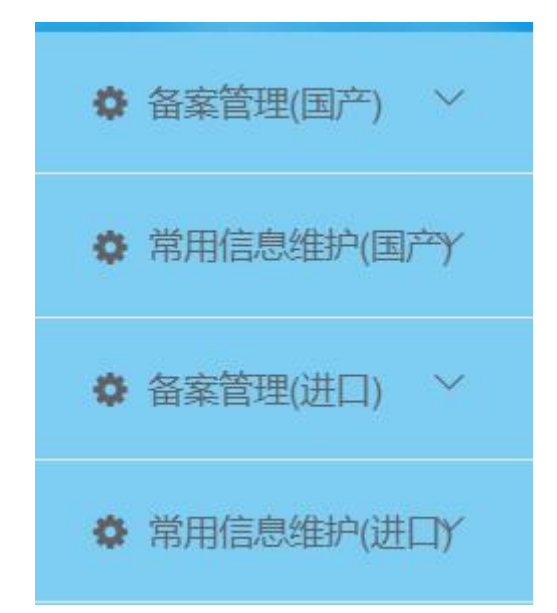

【备案管理(国产)】: 国产化妆品的备案管理。 【常用信息维护(国产)】: 国产化妆品的常用信息维护。 【备案管理(进口)】: 进口化妆品的备案管理。 【常用信息维护(进口)】: 进口化妆品的常用信息维护。

### 4.1. 备案管理

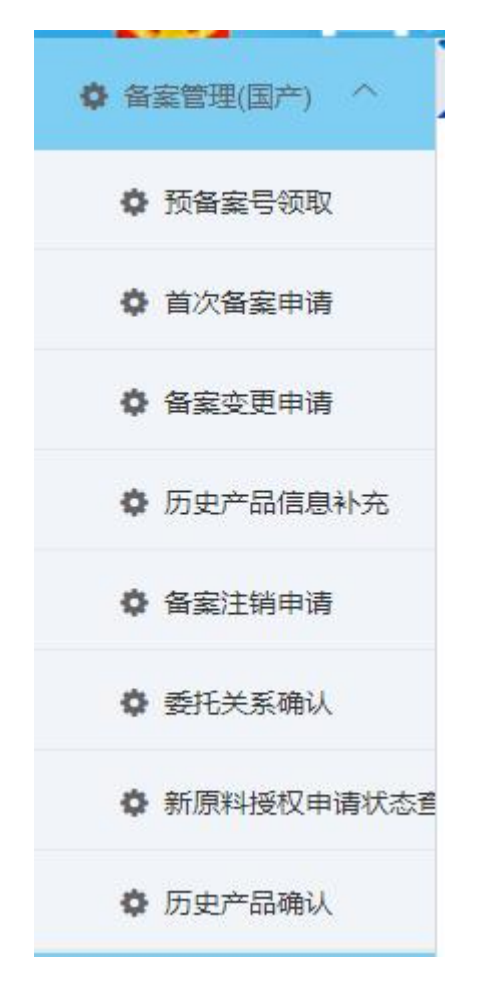

【备案管理】: 备案管理分国产产品备案和进口产品备案,菜单基本一样。不同的业务 进不同的菜单。

#### 4.2. 常用信息维护

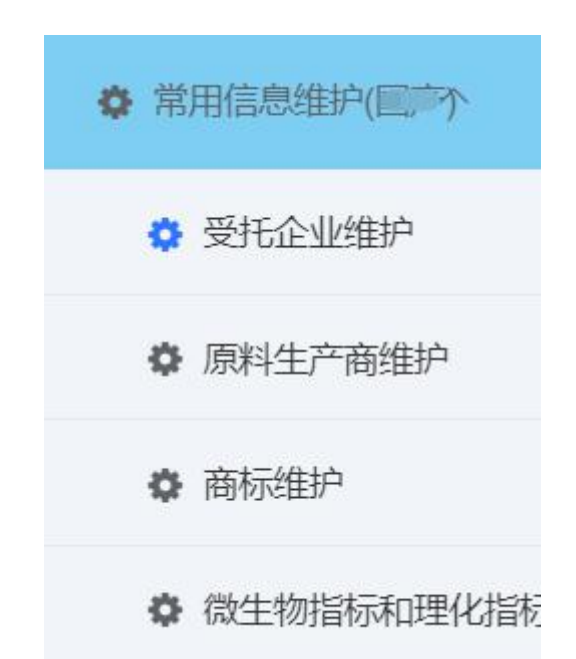

【常用信息维护】:常用信息维护是对备案系统的相关辅助信息的维护,分为国产备案 和进口备案。

#### 4.3. 功能按钮

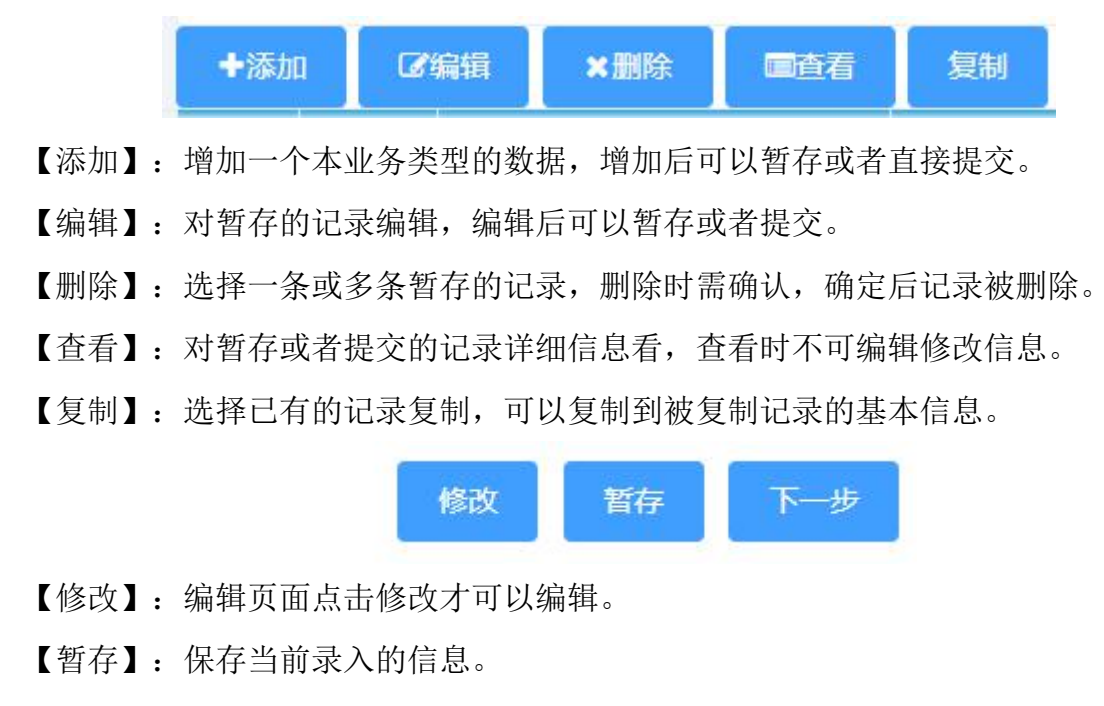

【下一步】:保存当前页面记录进入下一录入页。

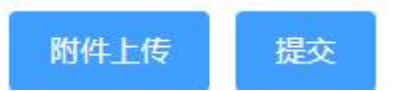

【附件上传】: 弹出上传附件的窗口, 选择文件上传。

【提交】:录入全部信息后,点提交进行数据的提交,提交时校验必须输入的字段和附件等内容。提交需要录入完成页签的最后一页时才允许提交。

备案管理包括国产备案和进口备案,功能类似,下面以国产产品备案为例说明各功能操 作。

## 5. 备案管理(国产)

#### 5.1. 预备案号领取

备案前需先领取预备案号,每家企业可以领取待使用的预备案号上限是 20 个,使用后可 以随时再领取。备案人可领取产品类型为国产的预备案号,生产企业可领取产品类型为仅供 出口的预备案号。通过系统中的特殊字符库,可以选择录入相应的信息。

 第一步:点击左侧菜单【预备案号领取】,打开预备案号领取列表页面,可通过查询 条件点击【查询】按钮查询已维护的预备案号。

| 产品类型  | - 遺选择     | 产品名称中文            | 产品名称外文            | ζ    |     |           |
|-------|-----------|-------------------|-------------------|------|-----|-----------|
| 预备案号  |           | 状态                | 待使用 🗸             |      |     |           |
|       |           |                   |                   |      |     | Q 查询 🛛 重置 |
| +添加 🕼 | 扇辑 ×删除 查看 |                   |                   |      |     |           |
| 序号    | 产品类型      | 产品名称中文            | 产品名称外文            | 预备案号 | 状态  | 创建时间      |
| 1     | 国产        | BBBBB000000000001 | BBBBB000000000001 |      | 待使用 |           |
|       |           |                   |                   |      |     |           |

 $\square$  .

| *产品类型        | ◎ 国产 ○ 仅供出口                            |       |
|--------------|----------------------------------------|-------|
| *产品名称中文      | $\Omega \mathbf{x}^{i} \mathbf{x}_{i}$ |       |
|              |                                        | 字數统计  |
| 产品名称外文       | $\Omega X^2 X_2$                       |       |
|              |                                        | 字数统计  |
|              |                                        | 取消 提交 |
|              |                                        | ×     |
| *产品类型 🔵 国产   |                                        |       |
| * 产品名称中文 🛛 🗙 | x                                      |       |
|              |                                        | 李灏的社  |
|              |                                        |       |

3. 第三步:填写产品中文名称,产品中文名称和外文名称支持特殊字符的录入,点击录 入框左上角的特殊字符或上下标可以录入对应的字符。点击【提交】按钮,完成国产产品预 备案号的领取;自动生成的预备案号,仅供出口领取预备案号跟国产产品不同的是不需要填 写外文名称,其余步骤一样点击提交,自动生成的预备案号。

【编辑】:选择待使用的记录,点击编辑,可编辑修改记录。

【删除】:选择暂存的记录,点击删除,弹出提示窗,若点击取消,则取消删除,若点击确定,则删除该记录。

4. 第四步:选择记录,点击查看,可查看预备案产品信息,以及预备案编号。

|                                 | ×                   |
|---------------------------------|---------------------|
|                                 |                     |
| Ω x <sup>2</sup> x <sub>1</sub> |                     |
|                                 | 字数统计                |
| Ω x <sup>i</sup> x <sub>i</sub> |                     |
|                                 | <del>37300011</del> |
|                                 |                     |
|                                 |                     |

### 5.2. 首次备案申请

首次备案是本系统的核心功能。首次产品备案,需在首次备案申请中进行操作。如果备 案申请在资料整理阶段,监管人员发现问题,或在备案后检查环节被出具责令改正意见,均 在此处进行编辑,修改信息后进行重新提交。

| 俗岸        | 编号 |                       | 产品名称 |             | 创建时间     | ÷);         | 状态 通路师     |                     |
|-----------|----|-----------------------|------|-------------|----------|-------------|------------|---------------------|
|           |    |                       |      |             |          |             |            | O BH DI             |
| 910<br>15 |    | 8993 8993             | A288 | 0422        | 业有关型     | 味物          | 860        | ONESIO              |
| 3         |    | -                     | -    | 教会中国        | 一般产品     | 滑料中服        | 10.00      | 2021-04-28 16 31 40 |
| 2         |    | -                     |      | 西北市港        | 电计算经电应生产 | 资料中国        | 1079       | 2021-04-28 16 25 03 |
| 3         | -  |                       |      | R.CO.       | -87-84   | meaning     | 10.19      | 2021-04-28 15 23 36 |
| 4         |    |                       |      | HE ROOM M   | 一般并且     | Mariants.   | 10.00      | 2021-04-28 15:21:37 |
| 5         | -  |                       |      | <b>新大作用</b> |          | 20104102152 | MITTY .    | 2021-04-28 15 03 54 |
| 5         | -  |                       |      | BURNING .   | -4075.55 | Harrison a  | MITTE      | 2021-04-28 14:49 15 |
| ¥         |    | and the second second |      | ROOM        | 一般严压     | maine       | 1079       | 2021-04-28 14 01 55 |
| 3         | -  |                       |      | 再次解放        | (R94mD)  | 加料推进        | - 45 March | 2021-04-27 17 56 02 |
| 9         |    |                       |      | 再次指案        |          | STATES .    | 140        | 2021-04-27 17:29.45 |
| 1         |    |                       |      | 75.750 R    | 编计委托编改生产 | meton BL    | 10.79      | 2021-04-27 17:25:29 |

点击备案管理(国产)-首次备案申请菜单,进入首次备案查询列表页。

可进行添加、编辑、删除、查看和复制操作。

添加步骤

1. 第一步:点击【添加】按钮,打开首次备案申请单录入页面。其中,产品信息栏中的 产品名称(中文)可通过下拉的形式,选择在预备案号领取功能中已维护的国产产品名称, 选择完毕后,备案编号自动关联出。

| <b>案申请表</b> [7888 |       |       |         | 产品安全评估资料                     |               |
|-------------------|-------|-------|---------|------------------------------|---------------|
| 仅供出口 🗌 境外要把       | E境内生产 |       |         |                              |               |
| 最佳意               |       |       |         |                              |               |
| 产品名称(中文):         | "保湿潤  |       | ◇ 各案编号: | 东G被网备字2021000003             |               |
| 分类编码              |       |       |         |                              |               |
| 动致重称              | 作用卸位  | 产品利型  | 這两人群    | 使用方法                         | 翻注法规则         |
| 请达洋               | ~     | ~ 前近洋 | ~ 御法理   | <ul> <li>&gt; は法経</li> </ul> | 周接入指注影明 0.500 |
|                   |       |       |         |                              |               |
| 家人信息              |       |       |         |                              |               |
| • 企业安容·           |       |       |         |                              |               |
| TE 2T EL 41.      |       |       |         |                              |               |
| ,统一社会信用代码:        | 10000 |       | 所在地     | 北京市市辖区朝阳区                    |               |
|                   |       |       |         |                              |               |

依次选择分类编码的功效宣称、作用部位、产品剂型、适用人群、使用方法、备注说明。 备案人信息自动从用户平台获取。

产品信息的功效、剂型、在分类编码中体现。如:眼部用品是在作用部位填写,儿童产 品是在适用人群处填写,每一项均可以多选。

2. 第二步:录入生产信息栏,包含境内自主生产和境内委托生产。根据产品实际情况进行选择,支持同时选择两种方式。选择境内自主生产,生产许可证号自动关联出(信息来源于企业信息资料管理模块),关联出的如不是最新信息,可点击刷新按钮,自动同步最新信息。可动态添加和删除生产地址及检验报告号等信息。

编辑申请单

| 主所:               | - man             | 联系人  |    |
|-------------------|-------------------|------|----|
| 关系电话              |                   |      |    |
| 188               |                   |      |    |
| 生产信息              | ☑ 课内当主生™ □ 境内委托生产 |      |    |
| 1830 BR*          | 1                 |      |    |
|                   |                   |      |    |
| 生产许可证号            | (1)               | □ 刷新 |    |
| 生产许可证号。<br>* 生产地址 |                   | 2 局野 | ×] |

选择境内委托生产,通过下拉选择生产企业名称,自动获取对应的住所地址。

| 添加首次备案申请单  |                     |         |      |        | [] × |
|------------|---------------------|---------|------|--------|------|
| 生产信息       | □ 填内自主生产            |         |      |        | ~    |
| 发送委托关联 查看委 | 托关联申请 增加生产企业 减少生产企业 |         |      |        |      |
| *生产企业名称:   | 请选择生产企业名称           |         |      | ×      |      |
| 生产许可证编号:   |                     | 委托关系文件: | 点击上传 |        |      |
| 住所地址:      |                     |         |      | 增加生产地址 |      |
| * 生产地址:    | 请选择生产地址             |         | × .  |        |      |
| *检验报告号:    | 请输入检验报告号            | 0/20    |      |        |      |
|            |                     |         |      |        |      |
|            |                     |         |      |        |      |
| 其他信息       |                     |         |      |        | ~    |

点击【上传按钮】上传委托关系文件,可动态添加和删除生产地址及检验报告号。此处 的生产企业信息需要预先在常用信息维护-受托企业维护页面中维护信息。

点击【增加生产企业】按钮,可动态添加生产企业。

点击【减少生产企业】按钮,可动态减少生产企业。

点击【发送委托关联】按钮,可以在线发送委托关联申请至生产企业进行委托关系确认。 点击【查看委托关联申请】按钮,可以查看生产企业对委托关系确认的情况,所有的受 托生产企业,必须完成委托关联确认之后,备案人才可提交备案申请。

| 王/ 2021     | 请选择生产地址          |      | × _ | <b>H</b> |
|-------------|------------------|------|-----|----------|
| *检验报告号:     | 请输入检验报告号         | 0/20 |     |          |
|             |                  |      |     |          |
| 他信息         |                  |      |     | ~        |
| □ 套装产品      | 配合仪器使用产品         |      |     |          |
| 人体检验报告号:    | 请输入其他检验受理编号      |      |     | 0/20     |
| ① 如填写多个已注册或 | 成已备案新原料编号时请以逗号分隔 |      |     |          |
| 使用已注册新原料:   | 请输入已注册新原料编号      |      |     | 0/500    |
|             | 请输入已备案新原料编号      |      |     | 0/500    |
| 使用已备案新原料:   |                  |      |     |          |

其他信息栏中,可勾选套装产品,配合仪器使用产品,输入人体检验报告编号。

若涉及使用已注册新原料的,需输入新原料注册号,如填写多个已注册的新原料编号时, 以逗号分隔。若涉及使用已备案新原料的,输入新原料备案号,如填写多个已备案的新原料 编号时,以逗号分隔。

点击【暂存】按钮可保存当前备案申请表已填写的内容。

点击【修改】按钮可以对当前保存的内容进行修改。

点击【下一步】 按钮,继续填写产品名称命名依据。

3. 第三步:录入产品名称命名依据。

| 商标注册证或商标授权证明: | 请选择    > |       |      |        |              |
|---------------|----------|-------|------|--------|--------------|
| 雨标名:          | 请输入商标名   | 0/100 | 通用名: | 请输入通用名 | 0/100        |
| 属性名:          | 请输入属性名   | 0/15  | 后缀:  | 请输入后缀  | 0/15         |
| 命名依据:         | 请输入命名依据  |       |      |        | 0/1000<br>// |
| 文件名           |          |       | 大小   | 时间     | 操作           |
|               |          | 195   | 无数据  |        |              |

产品名称命名依据可通过左侧菜单栏【常用信息维护(国产)】-【商标维护】功能已维 护的内容中选择,也可以在线录入,两种方式都支持。

方式一:通过点击商标注册证或商标授权证明下拉列表中选择已维护的名称,系统自动 将商标名、通用名等关联出,可对相关信息进行修改编辑。

方式二:在线录入商标名、通用名、属性名、后缀、命名依据等内容。

点击【暂存】按钮可保存当前产品名称命名依据已填写的内容。

点击【修改】按钮可以对当前保存的内容进行修改。

点击【重置】按钮可以对当前页面内容清空。

点击【下一步】按钮,继续填写产品配方内容。

4. 第四步:产品配方录入。

| 合计    |                    | 100 % | 100 % |  |        |
|-------|--------------------|-------|-------|--|--------|
| (使用与内 | 容物直接接触的推进剂         |       |       |  |        |
| 一是否膜质 | 载体材料               |       |       |  |        |
| i注:   | 通输入配方指注            |       |       |  | 0/1000 |
|       | 灣島入产品与检验系統集成不一致的原则 |       |       |  |        |
|       |                    |       |       |  | 0/1000 |

首先填写配方名称,点击上方【增加行】按钮,可以在该配方下增加原料信息,支持通 过点击【增加复配】按钮增加复配原料;勾选已经录入的原料后,点击【编辑行】按钮,可 对已录入的原料进行修改编辑;勾选已录入的原料后,点击【删除行】可删除已勾选的原料。 配方编辑完成后,若涉及到使用与内容物直接接触的推进剂,勾选该项,填写其推进剂名称 和原料含量,支持动态添加或删除。点击【发送新原料授权申请】按钮,对当前新原料发送 新原料授权使用申请;若涉及到是否膜质材料,勾选该项,上传附件并解释说明膜质材料。 可在备注栏中添加该配方的备注事项;对于填写的配方与检验系统配方不一致的情况,需要 在不一致说明中阐述。

点击【暂存】按钮可保存当前产品配方已填写的内容。

点击【修改】按钮可以对当前保存的内容进行修改。

点击【增加配方】按钮可以新增一个新的配方,配方填写内容与上面介绍的相同。

可对需要删除的配方进行删除,勾选已维护的配方上方勾选复选框,点击【删除配方】 按钮,可删除已勾选的配方。

点击【下载模板】按钮,可下载配方 excel 模板,线下填写配方。

点击【覆盖导入】按钮,可通过将线下已维护的配方,导入系统中。此操作会把已填写 内容进行覆盖。

点击【追加导入】可在页面现有配方的基础上追加导入新配方。

点击【批量发送新原料授权申请】按钮后,可在线将需进行新原料授权确认的所有原料

#### 第 14 页

一次性发送给新原料注册人/备案人在线授权确认。新原料授权申请自动发送至化妆品智慧申 报审评模块。

这里需要说明的一点,企业在系统中填写的成分含量信息,可能涉及到企业的商业秘密, 系统会进行加密处理,普通监管人员只能看到限用、准用和新原料物质的成分含量。

原料生产商和原料安全信息:可在填写好的原料信息基础上可进行修改,点击【修改】 按钮,填写【生产商、自行填报原料安全信息】。

|      |                                                                                                    |                                             |       | 1000-100/3 古國(20) | 大的46/13 台圖(四) | I STREME PARS | ER CANTERNAL |      |   |
|------|----------------------------------------------------------------------------------------------------|---------------------------------------------|-------|-------------------|---------------|---------------|--------------|------|---|
| 1    | 2-硝基-p-苯二胺                                                                                                    | 2-NITRO-p-PHENYLENEDIAMIN<br>E              | 100   | 100               | 100           |               |              |      |   |
| 2    | 2-硝基-p-苯二胺                                                                                                    | 2-NITRO-p-PHENYLENEDIAMIN<br>E              | 100   | 100               | 100           |               |              |      |   |
| 計    |                                                                                                    |                                             | 200 % |                   | 200 %         |               |              |      |   |
| 使用与内 | 内容物直接接触的指进剂                                                                                                    |                                             |       |                   |               |               |              |      |   |
| 時 标  | 准中文名称                                                                                                    | 生产商                                         | 自行環境運 | 料安全信息             | 注册号/备案号       |               | 新原料提权状态      | 19   | 作 |
|      |                                                                                                    |                                             |       |                   |               |               | 不用授权         | 19   | 改 |
| 2    |                                                                                                    |                                             |       |                   |               |               | 不用授权         | . 19 | 改 |
| 改配   | 方原料信息                                                                                                    | 清给入生产商                                      |       |                   |               |               |              |      |   |
|      |                                                                                                    |                                             |       |                   |               |               |              |      |   |
|      |                                                                                                    | 2010-02                                     |       |                   |               |               |              |      |   |
| 目行填报 | 辺 ( 東京 ) ( 東京 ) ( μ) ( μ) ( μ) ( μ) ( μ) ( μ) ( μ) ( | 请选择                                         |       |                   |               |               |              |      | ~ |
| 目行填振 | 頭料安全信息 [                                                                                                    | ) 清洗择                                       |       |                   |               |               |              |      | 0 |
| 自行填掘 | 副原料安全信息 [                                                                                                    | 请选择<br>———————————————————————————————————— |       |                   |               |               |              |      | ~ |
| 自行填报 |                                                                                                    |                                             |       |                   |               |               |              |      | ~ |

点击【下一步】按钮,继续填写产品执行的标准内容。

5. 第五步:在线填写产品执行的标准内容。

| 品石がゆウス版 /*品目/ |                     | /~antoisz )         | 一                   | 广丽文主评估资料                                 |                                          |                                          |
|---------------|---------------------|---------------------|---------------------|------------------------------------------|------------------------------------------|------------------------------------------|
| **保湿霜         |                     |                     |                     |                                          |                                          |                                          |
| **保湿霜         |                     |                     |                     |                                          |                                          |                                          |
| **保湿霜         |                     |                     |                     |                                          |                                          |                                          |
|               |                     |                     |                     |                                          |                                          |                                          |
|               |                     |                     |                     |                                          |                                          |                                          |
|               |                     |                     |                     |                                          |                                          |                                          |
|               |                     |                     |                     |                                          |                                          |                                          |
|               |                     |                     |                     |                                          |                                          |                                          |
| 第一个配方         |                     |                     |                     |                                          |                                          |                                          |
|               |                     |                     |                     |                                          |                                          |                                          |
| 文名称           |                     |                     | 使用目的                |                                          |                                          |                                          |
| <b>素酚</b>     |                     |                     | 1                   |                                          |                                          |                                          |
|               |                     |                     |                     |                                          |                                          |                                          |
|               |                     |                     |                     |                                          |                                          |                                          |
|               |                     |                     |                     |                                          |                                          |                                          |
|               |                     |                     |                     |                                          |                                          |                                          |
|               |                     |                     |                     |                                          |                                          |                                          |
|               | 第一个配方<br>中文名称<br>英酚 | 第一个配方<br>中文名称<br>英酚 | 第一个配方<br>中文名称<br>英酚 | 第一个配方       中文名称     使用目的       英酚     1 | 第一个配方       中文名称     使用目的       英酚     1 | 第一个配方       中文名称     使用目的       英酚     1 |

产品配方页点击下一步弹出:是否重置生产工艺及感官指标等信息?(增加或减少配方时, 需重置!)如果已填写并保存过生产工艺信息,此处点击"是"则生产工艺信息会被清空,点 "否"则保留之前填写的生产工艺信息。

其中产品名称从备案申请表信息中关联展示,无需填写。产品配方栏中,取自产品配方 中的原料中文名称和使用目的。

在线填写生产工艺内容,若涉及到分段生产的,勾选是否分段生产复选框,对分段生产 逐一录入。

感官指标,默认展示颜色和性状两个项目及其指标,点击【添加】按钮可以对感官指标 添加其项目和指标内容,点击【删除】按钮,对其项目和指标逐一删除。

生产工艺和质控措施信息只有监管人员能看到,不对外进行公示。

在线填写微生物指标和理化指标,其中简要说明内容可以通过在【常用信息维护(国产)】 -【微生物指标和理化指标】功能中维护后,下拉选择。

需填写生产工艺、产品使用方法、贮存条件、使用期限等信息,若不填写则无法进入下 一页签。

点击【暂存】按钮可保存当前产品执行的标准中已填写的内容。

点击【修改】按钮可以对当前保存的内容进行修改。

点击【下一步】 按钮,继续填写产品标签内容。

#### 6. 第六步: 在线填写产品标签。

| \$P\$\$\$\$\$\$\$\$\$\$\$\$\$\$\$\$\$\$\$\$\$\$\$\$\$\$\$\$\$\$\$\$\$\$\$ | 治依据 产品配方 产品执行的标准 | <b>产品标签</b> 产品检验报告 产品安全并估资料 |       |
|---------------------------------------------------------------------------|------------------|-----------------------------|-------|
| 物容                                                                        |                  |                             | ~     |
| 品名称                                                                       |                  | 产品执行的标准编号                   | 16/30 |
| 讓人名称                                                                      |                  | 音案人地址                       |       |
| 生产企业名称                                                                    |                  | 生产许可证编号                     |       |
| 生产企业地址                                                                    |                  |                             |       |
| 全成分标识                                                                     |                  |                             |       |
|                                                                           | 2-硝基-p-苯二胺       |                             |       |
| 0.1% (w/w) 以上成分:                                                          |                  |                             |       |

其中基本内容中产品名称、产品执行的标准编号、备案人名称、备案人地址、生产企业 名称、生产企业地址关联自备案申请表中的内容;全成分标识中 0.1%以上的成分和其他微量 成分关联自配方表的内容。净含量,使用期限、产品使用方法、安全警示语关联自产品执行 的标准中的内容。

其他信息中,支持通过【添加】或【删除】按钮动态添加或删除创新用语及其解释。

在线填写标注的标签内容和电子标签内容。

在附件资料上传栏中分别通过点击【点击上传】按钮补充销售包装平面图、销售包装立体图、说明书等内容。系统里可以支持最大 10MB 文件的上传。

点击【暂存】按钮可保存当前产品标签中已填写的内容。

点击【修改】按钮可以对当前保存的内容进行修改。

点击【下一步】按钮,继续填写产品检验报告内容。

#### 7. 第七步: 产品检验报告。

进入产品检验,会自动把备案申请表中填写的检验报告号关联过来,需要手动上传检验 报告,点击上传最多可上传10个检验报告附件。

| 法表      | 产品名称命名体展   | 产品融方     | 产品执行的标准      | 产品标签     | 产品检查报告       | 产品安全自由的阻     |    |  |
|---------|------------|----------|--------------|----------|--------------|--------------|----|--|
| - HH-64 | 1 HELITIGH | / HHEU/J | 1 HHUNITHING | 7 HHIOTE | / HALECCIDES | 7 Instantion |    |  |
| 告盼件汇    | ÷.         |          |              |          |              |              |    |  |
|         |            |          |              |          | 0注:检验报告需企业   | 扫描后上传!       |    |  |
| 报告:     | 点击上传       | 请上传检验报   | 告1           |          |              |              |    |  |
| 1名      |            |          | *            | 小        |              |              | 时间 |  |
|         |            |          |              |          | 暂无数据         |              |    |  |
|         |            |          |              |          |              |              |    |  |
|         |            |          |              |          |              |              |    |  |
|         |            |          |              |          |              |              |    |  |
|         |            |          |              |          |              |              |    |  |
|         |            |          |              |          |              |              |    |  |
|         |            |          |              |          |              |              |    |  |
|         |            |          |              |          |              |              |    |  |

8. 第八步:填写产品安全评估资料。包含评估单位、评估日期、评估摘要、产品简介。 其中安全评估信息中的评估人员简历相关信息支持动态添加和删除,下方文件名会显示上传 文件的相应名称。

| 申请单  |        |        |      |       |      |        |        |       |        |      | 5     |
|------|--------|--------|------|-------|------|--------|--------|-------|--------|------|-------|
| 案申请清 | 表 产品名  | 名称命名依据 | 产品配方 | 产品执行的 | 的标准; | 产品标签   | 产品检验报告 | 产品安全评 | 6估资料   |      |       |
| 全评估信 | 自息     |        |      |       |      |        |        |       |        |      | ~     |
| 评估单  | 1位:    | 请输入评   | 估单位  |       |      | 0/60   | *评估日期: |       | 选择评估日期 |      |       |
| 评估摘  | 要:     | 请输入评   | 估摘要  |       |      |        |        |       |        |      | 0/160 |
| 产品简  | ī介:    | 请输入产   | 品简介  |       |      |        |        |       |        |      | 0/300 |
| 平估人员 | 员简历:   |        |      |       |      |        |        |       |        |      | + -   |
| 序号   | 姓名     |        | 国籍   |       | 证件类型 |        | 证件号    |       |        | 简历附件 |       |
| 1    | 请输入姓名  | 1      | 请选择  | ~     | 请选择  | $\sim$ | 请输入证件号 |       |        | 上传文件 |       |
| 全评估结 | 吉论     |        |      |       |      |        |        |       |        |      | ×     |
| 安全评估 | 古结论附件: | 点击上传   |      |       |      |        |        |       |        |      |       |
|      |        |        |      |       |      |        |        |       |        |      |       |

通过点击【点击上传】按钮上传安全评估结论附件。

点击【暂存】按钮可保存当前产品安全评估资料中已填写的内容。

点击【修改】按钮可以对当前保存的内容进行修改。

点击【附件上传】按钮在线提交相关附件。

点击【提交】按钮,提交到待资料整理环节。

#### 添加首次备案操作完成。

**仅供出口:**仅供出口的由生产企业在线提交备案申请,只需要填报备案申请表、产品标签内容。

| [案编号: |       |       | e l | 产品名称        |       |   |         |       |
|-------|-------|-------|-----|-------------|-------|---|---------|-------|
|       |       |       |     | * 拟出口国家和地区: | 调选择   |   |         | ×     |
| 分类编码  |       |       |     |             |       |   |         |       |
| 功效宣称  | 作用部位  | 产品制型  |     | 使用人群        | 使用方法  |   | 备注说明    |       |
| 诸选择   | ~ 遺法評 | ~ 適选厚 | ~   | 请远择         | 、 道法将 | Ý | 適輸入备注说明 | 0/500 |
|       |       |       |     |             |       |   |         |       |

#### 境外委托境内:境外委托境内生产的由境内责任人在线提交备案申请。

| 备注说明          | 首次备案申请单            |             |                              |                              |                              |                                      |
|---------------|--------------------|-------------|------------------------------|------------------------------|------------------------------|--------------------------------------|
| 备注说明          | <b>家申请表</b> 产品名    | 名称命名依据 产品配方 |                              |                              | 产品安全评估资料                     |                                      |
| 备注说明          | 又供出口 🗹 境外委員        | 托境内生产       |                              |                              |                              |                                      |
| 备注说明          | 新启息<br>产品名称(中文):   |             |                              | ◇ 备案编号:                      |                              |                                      |
| 备注说明          | 分类编码               |             |                              |                              |                              |                                      |
|               | 功效宣称               | 作用部位        | 产品剂型                         | 适用人群                         | 使用方法                         | 备注说明                                 |
| 请输入备注说明 0/500 | 请选择                | ~ 请选择       | ~ 请选择                        | ~ 请选择                        | ~ 请选择                        | → 请输入备注说明 0/500                      |
| / 请输入备注说明 0/1 | <b>功效宣称</b><br>请选择 | <b>作用部位</b> | 产品制型           >         请选择 | 透用人群           >         请选择 | 使用方法           >         请选择 | 督注说明           >         请输入备注说明 0.9 |
|               | 人信息<br>と业名称 (中文)   | 请输入企业名称     |                              |                              |                              |                                      |
| ~             | 小夕夜 (丛立)           |             |                              |                              |                              |                                      |
| ~             | 业口你(尔义)            |             |                              |                              |                              |                                      |
| ~             |                    |             |                              |                              |                              |                                      |

编辑、删除、查看等功能参考按钮操作说明。

复制是为了方便企业填报功能,同一类别的产品,委托企业、生产工艺、安评等资料都 是类似的,通过复制减少重复填报的工作量。

#### 5.3. 备案变更申请

首次备案通过后,企业若需要对产品信息进行变更,需进行备案变更申请操作。变更只 能变更完成备案申请且有效的产品,如果产品发起过注销等操作不允许进行备案变更。

点击左侧菜单【备案变更申请】,打开备案变更申请查询列表页面,通过输入查询条件, 点击【查询】按钮,查询已发起的备案变更申请信息。如果变更申请被监管人员退回,同样 也是在这里修改提交。

| 1    | 新創稿日           | }                             | 产品名称 |      | (1)(1)(1) | 23                                                                                                    | 状态 运动用     |                     |
|------|----------------|-------------------------------|------|------|-----------|----------------------------------------------------------------------------------------------------|------------|---------------------|
|      | and the        |                               |      |      |           |                                                                                                    |            |                     |
| +155 | ()<br>()<br>() | (1933 × 803) (2054)<br>(1939) | 产品名称 | 中國失望 | 业务关型      | 1619                                                                                                    | <b>#</b> 0 | escelation          |
| Ċ.   | 3              | inside a second               |      | 223M | 城市委托纳外生产  | 推动中国                                                                                                    | 医中放狂       | 2021-04-28 10:40:25 |
|      | 2              |                               | -    | 史更與案 | 一般产品      | 常料中层                                                                                                    | 1079       | 2021-04-27 14 25 04 |
|      | 3              |                               |      | 2758 | -875      | STRATISE                                                                                                    | 12.19      | 2021-04-26 16 28 46 |
|      | i.             | -                             |      |      |           | 201002                                                                                                    | W/re       | 2021-04-25 22:14:42 |
|      | 6              |                               |      | 221M | 一般产品      | and the second second s | 10.79      | 2021-04-25-21-25-13 |
|      | 6              | and a second second           |      | 支距偏端 | -####     | MPACE .                                                                                                    | 1070       | 2021-04-25 21 20 59 |
|      | 7              |                               |      | 史更高麗 |           | <b>用料印度</b>                                                                                                    | 1278       | 2021-04-25 18 43 36 |
|      | 8              |                               |      | -    | -82.49.00 | gennet                                                                                                    | 10.00      | 2021-04-25 18:00:07 |
|      | 9              |                               |      | -    | -8751     | 30944-00                                                                                                    | 10.00      | 2021-04-25 16:01:03 |

点击【添加】按钮,输入需要变更产品的备案编号,点击【确认】按钮后,打开备案申 请详情页面。点击【取消】按钮后,关闭当前页面。

| 首而 各察变更由唐 x |         |         |    |  |
|-------------|---------|---------|----|--|
|             |         |         |    |  |
|             |         |         |    |  |
|             |         |         |    |  |
|             | 变更申请    |         |    |  |
|             |         |         |    |  |
|             | * 备案编号: | 请输入备案编号 |    |  |
|             |         |         |    |  |
|             |         |         | 确认 |  |
|             | _       |         |    |  |
|             |         |         |    |  |
|             |         |         |    |  |
|             |         |         |    |  |
|             |         |         |    |  |
|             |         |         |    |  |
|             |         |         |    |  |
|             |         |         |    |  |
|             |         |         |    |  |

备案变更申请录入方式同首次备案申请录入方式相同,区别是系统将原产品信息关联到 当前页面,提交时需要附件上传,传入普通化妆品变更信息表。

| 案变更申请单                |              |      |             |              |                 |
|-----------------------|--------------|------|-------------|--------------|-----------------|
| 申请表 产品名               |              |      |             |              |                 |
| 烘出口 🗌 境外委持            | <b>毛境内生产</b> |      |             |              |                 |
| 高島                    |              |      |             |              |                 |
| 品名称(中文):              | Swee         |      | 备案编号:       | 00           | 176             |
| 分类编码                  |              |      |             |              |                 |
| ) 放宣称                 | 作用部位         | 产品剂型 | 适用人群        | 使用方法         | 备注说明            |
| 请选择                   | ~            | 请选择  | 请选择         | ⇒ 靖选择        | ~ 请输入备注说明 0/500 |
|                       |              |      |             |              |                 |
| 人信息                   |              |      |             |              | ~               |
| 业名称:                  | 物科技有限公司      |      |             |              |                 |
| 一社会信用代码:              | \01JQG12C    |      | 所在地         |              |                 |
| 100 PK 1007 (01 00-9) |              |      | 111 100-101 | and Williams |                 |
|                       |              |      |             |              |                 |

变更申请记录提交后,备案变更申请列表中可查看到该记录,申请类型为变更备案,进 入资料整理环节。

### 5.4. 历史产品信息补录

针对老系统中关联出的产品信息,需要按照国家药监局关于实施《化妆品注册备案资料 管理规定》有关事项的公告要求,在规定时限内补充产品执行的标准和产品标签样稿等材料。

第 21 页

企业对原有系统中的已备案的历史产品信息进行补录。(原有系统指原国产非特殊用途化妆品备案信息管理系统、原进口非特殊用途化妆品备案信息管理系统。)

打开历史产品信息补充查询列表页面,通过输入查询条件,点击【查询】按钮,查询相 关的历史产品补充信息。

| 19.12 | -             |       | <b>^889</b>                                                                                                    | 申请类型   | 业务类型    | 播發          | #a       | 0922559             |
|-------|---------------|-------|----------------------------------------------------------------------------------------------------|--------|---------|-------------|----------|---------------------|
| ts)   | -             | mij00 | The second second secon | 信息计算   | -#2*#24 | (2014-0-12) | 3179     | 2021-04-25 22 29:04 |
| 2     | -             |       |                                                                                                    | 信息补益   | 一般产品    | SUARTOONS . | 1277     | 2021-04-25 19:22:54 |
| a'    |               |       |                                                                                                    | 0544   |         | 10194-A0278 | 1580mm   | 2021-04-24 17 45 04 |
| 6     |               |       |                                                                                                    | 信息补助   | 一般产品    | mum         | 10 (P    | 2021-04-23 11:11:00 |
| 5     |               |       |                                                                                                    | (四型計算) | 一般产品    | mente       | 1075     | 2021-04-19 11 17 32 |
| 8     | in the second |       |                                                                                                    | 信息补偿   |         | 1004-0012   | 10542344 | 2021-04-19 10:17:34 |

点击【添加】按钮,输入需要补录产品的备案编号

| 历史产品信息补充 |                | ⊖ ×  |
|----------|----------------|------|
|          |                | -    |
|          | 补录申请           |      |
|          |                |      |
|          | *备案编号: 请输入备案编号 | -    |
|          |                |      |
|          | ansi.          | IVIA |
|          |                |      |
|          |                |      |
|          |                |      |
|          |                |      |
|          |                |      |
|          |                |      |
|          |                |      |
|          |                |      |
|          |                |      |
|          |                |      |
|          |                |      |

点击【确认】按钮,打开补录申请详情页面。点击【取消】按钮,关闭当前页面。

| 案申请表 产品名      |                        |      |       |         |                 |
|---------------|------------------------|------|-------|---------|-----------------|
| 又供出口 🗌 境外委持   | 6境内生产                  |      |       |         |                 |
| 諸信息           |                        |      |       |         | Ŷ               |
| 产品名称(中文):     | Swee                   |      | 备案编号: | 001     | 76              |
| 分类编码          |                        |      |       |         |                 |
| 功效宣称          | 作用部位                   | 产品剂型 | 适用人群  | 使用方法    | 备注说明            |
| 请选择           | ~   请选择 ~              | 请选择  | ~ 请选择 | ~ ] 请选择 | · 请输入备注说明 0/500 |
|               |                        |      |       |         |                 |
| 2人信息          |                        |      |       |         |                 |
| ◇山夕森・         | 物利林有限公司                |      |       |         |                 |
| TE TE JE JULY | LT AT SHERE A FUNCTION |      |       |         |                 |
| 统一社会信用代码:     | N01JQG12C              |      | 所在地:  | 区朝阳区    |                 |
|               |                        |      |       |         |                 |

历史产品信息补充内容的补录方式同首次备案申请录入方式相同,系统将原历史产品信息关联到当前页面,部分数据无需修改。

### 5.5. 备案注销申请

备案注销申请,企业如需注销产品,可在企业信息资料整理平台中进行企业所属省份更新/企业注销,注销后可在【产品再次备案】中重新发起备案。

点击【备案注销申请】菜单,输入查询条件,【搜索】查询已发起的备案注销申请信息。 针对可注销的状态为:备案完成,责令改正。

| 产品   | 名称中文  |                                                                                                    | 产品名称外文                | 备案编号 |       | 备案人                 |      |
|------|-------|----------------------------------------------------------------------------------------------------|-----------------------|------|-------|---------------------|------|
| 申    | 青日期:  | -                                                                                                    | 状态 请选择                |      |       |                     |      |
| _    | -12   |                                                                                                    |                       |      |       |                     |      |
| +(8) | 0 200 | 高級 × 删除 四直者                                                                                                    |                       |      |       |                     | l    |
|      | 厚号    | 产品名称中文                                                                                                    | 产品名称外文                | 發業編号 | 音楽人   | 甲纲日期                | u.s. |
|      | 1     |                                                                                                    |                       | ALL. | 1.000 | 2021-03-12 19:51:17 | 待审核  |
|      | 2     |                                                                                                    | and the second second | 8    |       | 2021-02-26 14:19:13 | 审核通过 |
|      | 3     | and the second second s |                       |      | 100   | 2021-02-25 18:06:56 | 审核通过 |
| đ    |       |                                                                                                    |                       |      |       |                     |      |
|      |       |                                                                                                    |                       |      |       |                     |      |

备案注销申请查询列表,点击【添加】按钮,打开备案注销申请详情页,输入发起注销的备案编号,点击【搜索】按钮,系统将其相关信息显示,输入联系人、联系人电话、注销 原因,以及【上传文件】按钮把注销申请表在线上传,完成备案产品的注销。

| 产品名称中文: | **保湿霜           | 产品名称外文:     |  |
|---------|-----------------|-------------|--|
| 备案编号:   | 21000003        | 产品分类编码:     |  |
| 备案人:    | 枝有限公司           | 填内责任人:      |  |
| * 联系人:  |                 | * 联系人电话: 33 |  |
| •注销原因:  | A CONTRACTOR OF |             |  |
|         |                 |             |  |

查询列表页面,勾选保存未提交的记录,点击【编辑】,编辑当前已维护的备案注销申请信息。点击【暂存】,保存已维护的备案注销申请信息。点击【取消】,关闭当前页面,页面内容不做保存。点击【提交】,注销申请提交。

#### 5.6. 委托关系确认

备案人在备案申请时提交了受托关系确认申请的,需要生产企业在这里进行关系确认,

生产企业对备案申请时发送的委托生产关系进行确认。

点击【委托关系确认】菜单,进入委托关系确认页面。

| ř  | 品名称 | 15A                                     | 托企业名称             | 确认时间   | - 委托状态  | 5. 調助線 · · · |                     |
|----|-----|-----------------------------------------|-------------------|--------|---------|--------------|---------------------|
|    |     |                                         |                   |        |         |              |                     |
| 输认 |     | <b>清</b>                                | 14 11 A 14 00/013 | 2014 Y | 247.45% | 224744-00    | V611 (1473)         |
|    | 1   | A BOOK                                  | 3C-4T-556761(C0-) | SELDOM | EWY     | ·通过          | 2020-10-16 09:45:56 |
|    | 2   |                                         |                   |        | 已确认     | 通过           | 2020-11-01 22:10:18 |
|    | 3   | termine the                             |                   | 1000   | 已确认     | 通过           | 2020-11-01 22:10:21 |
|    | 4   |                                         |                   | 1001   | 已确认     | 通过           | 2020-11-02 00:48:07 |
|    | 5   | (B) (B) (B) (B) (B) (B) (B) (B) (B) (B) | ·                 | 385    | 已确认     | 通过           | 2020-11-02 01:56:41 |
|    | 6   |                                         |                   |        | 已确认     | 通过           | 2020-11-02 02:05:31 |
|    | 7   |                                         | (                 | 100    | BANK    | 通过           | 2020-11-02 02:22:57 |
|    |     |                                         |                   |        |         |              |                     |

暫无数据 〈 〉 前往 1 页 20条页 ∨

选择待确认的数据,点击【确认】,确认成功。 选择数据,点击【查询】,查看详情。

### 5.7. 新原料授权申请状态查询

在安全监测期使用新的原料,需要新原料注册备案人在原料系统中进行授权,点击【备 案管理】-【新原料授权申请状态查询】菜单,进入新原料授权申请状态查询页面。

企业可查看备案申请时发送的新原料授权申请的相关信息以及授权状态。授权通过即可 正常使用。

| 1    | 前页      | → 新原料授权申请状态查询 × |           |       |                     |           |
|------|---------|-----------------|-----------|-------|---------------------|-----------|
| 注册   | 引备案号    |                 | 被授权企业名    | 原料名称  | 申请时间                | · ·       |
|      |         |                 | 称         |       |                     |           |
| 6    | 授权状态    | 请选择 ~           |           |       |                     |           |
|      |         |                 |           |       |                     | Q 査询 2 重置 |
|      | 6       |                 |           | 1     |                     |           |
|      | 序号      | 注册号/备案号         | 被授权企业名称   | 原料名称  | 申请时间                | 授权状态管理    |
|      | 1       |                 |           | 100.0 | 2020-09-25 11:44:54 | 已授权       |
|      | 2       |                 |           | 2000  |                     | 已授权       |
|      |         |                 |           |       |                     |           |
|      |         |                 |           |       |                     |           |
|      |         |                 |           |       |                     |           |
|      |         |                 |           |       |                     |           |
|      |         |                 |           |       |                     |           |
|      |         |                 |           |       |                     |           |
|      |         |                 |           |       |                     |           |
|      |         |                 |           |       |                     |           |
| 第1到第 | 育2条 共2条 | ( 1 ) 前往 1      | 页 20条/页 ~ |       |                     |           |

## 5.8. 历史产品确认

从原系统(原有系统指原国产非特殊用途化妆品备案信息管理系统、原进口非特殊用途 化妆品备案信息管理系统。)清洗到新系统的历史数据,需要企业在历史产品确认中确认后 才能在历史产品信息补录中进行补录。

点击【历史产品确认】,进入历史产品确认页,查询列表显示清洗过来本企业的所有历 史产品。

状态包含:待确认、未补录和已补录。

| í  | <b>备案编号</b> | 产品名称                                           | 状                                                                                                    | ☆ 清选择 ∨                                 | Q 查询 0 重置 |
|----|-------------|------------------------------------------------|----------------------------------------------------------------------------------------------------|-----------------------------------------|-----------|
| 确认 |             |                                                |                                                                                                    |                                         |           |
| -  | 序号          | 备案编号                                           | 产品名称                                                                                                    | 备案日期                                    | 状态        |
|    | 1           | 国妆网备进字(" ,"_                                   | Terretories and the second                                                                                                    | 2000 00 03 10:15:53                     | 長将未       |
|    | 2           | 国妆网备进字(当1、2010000005                           | 3                                                                                                    | 20************************************* | 秦休未       |
|    | 3           | 国妆网备进字 (201) というのののの                           | ч                                                                                                    | 2                                       | 辰샦未       |
|    | 4           | 国妆网备进字(半) ************************************ |                                                                                                    | 0040 44 07 15:39:49                     | 長休未       |
|    | 5           | 国牧网备进字 (加, / こののののの)                           | The second second                                                                                                    | 09:18:50                                | 長休未       |
|    | 6           | 国妆网备进字(二)                                      | * LAS UIGHAFTON                                                                                                    | 2010-11-22 17:05:11                     | 長休未       |
|    | 7           | 国妆网备进字(                                        | ALE THE RELEASE AND A CONTRACT AND A CONTRACT AND A |                                         | 長休未       |
|    | 8           | 国妆网备进字                                         | the second second secon | 0040 44 07 15:50:06                     | 長休未       |
|    | 9           | 国妆网备进字 "                                       | 上町本ム駅存存化石鉄                                                                                                    | 2040 44 07 15:39:49                     | 泰休未       |
|    |             |                                                |                                                                                                    |                                         |           |

选择待确认的产品记录,点击【确认】。

| 11人      |          |  |
|----------|----------|--|
| *配方名称1:  | 请输入配方名称1 |  |
| *配方含量1:  | 请输入配方含量1 |  |
| *配方名称2:  | 请输入配方名称2 |  |
| * 配方含量2: | 请输入配方含量2 |  |

点击确认,状态变为未补录。

### 5.9. 产品再次备案

在【预备案号领取】菜单,为已注销的产品重新申请预备案号,然后在【首次备案申请】 进行申报。备案申请表页面会增加"注销再次备案说明文件"的附件项,用于上传再次备案 的说明文件(文件格式自拟)。如图:

| 口首次备案申请单    |                                        |       |
|-------------|----------------------------------------|-------|
| 生产信息        |                                        |       |
| *生产信息:      | □ 境内自主生产 □ 境内委托生产                      |       |
| 其他信息        |                                        |       |
| □ 套装产品      | 配合仪器使用产品                               |       |
| 人体检验报告号:    | 清输入其他检验受理编号                            | 0/20  |
| ① 如填写多个已注册或 | 已备案新原料编号时请以逗号分隔                        |       |
| 使用已注册新原料:   | 请输入已注册新原料编号                            | 0/500 |
| 使用已备案新原料:   | 请输入已备案新原料编号                            | 0/500 |
| 注销再次备案说明文件  | 点击上传                                   |       |
|             |                                        |       |
|             | ······································ |       |

【点击上传】按钮,上传注销再次备案说明文件,完成文件上传。

友情提示:

文件比较大时预览打开时间会比较长,建议下载到本地进行查看,文件最大10MB!

| 文件名称                      | 类型  | 大小      | 操作     |
|---------------------------|-----|---------|--------|
| 境内注册人自主生产企业信息表<br>(1).pdf | pdf | 37.47KB | 预览删除下载 |

再次备案的录入方式同首次备案录入方式相同,数据录入完毕,点击【暂存】,保存当前申请单。点击【修改】,修改当前内容。

### 5.10. 境内责任人变更

## 6. 进口备案与国产备案功能差别

备案管理(进口)与备案管理(国产)的菜单和功能相同,进口化妆品从备案管理(进口) 中进行操作。本章列出备案管理(进口)与备案管理(国产)的差异点。

#### 6.1. 预备案号领取(进口)

与备案管理(国产)的区别在于,备案管理(进口)的产品类型分为进口和港澳台,进口和 港澳台的产品编辑时不能修改产品类型。

| *产品类型   | ● 进口 ○ 港澳台       |                        |
|---------|------------------|------------------------|
| *产品名称中文 | $\Omega X^2 X_2$ |                        |
|         |                  |                        |
|         |                  | 当前已输入4个字符,您还可以输入496个字  |
| *产品名称外文 | $\Omega X^2 X_2$ |                        |
|         |                  |                        |
|         |                  | 当前已输入13个字符,您还可以输入487个字 |

## 6.2. 首次备案(进口)

境内责任人进入【首次备案】,发起进口化妆品的备案。

| 案申请表 7        |   |      |      |   |           |      |      |
|---------------|---|------|------|---|-----------|------|------|
| 竟内委托境外生产      | ž |      |      |   |           |      |      |
| 品信息           |   |      |      |   |           |      | v    |
| 产品名称(中文):     |   |      |      | V | 产品名称(外文): |      |      |
| <b>客案编号</b> : |   |      |      |   |           |      |      |
| 分类编码          |   |      |      |   |           |      |      |
| 功效宣称          |   | 作用部位 | 产品剂型 |   | 适用人群      | 使用方法 | 备注说明 |
|               |   |      |      |   |           |      |      |

备案人信息和境内责任人信息是从用户信息管理系统同步过来的。

| 备案人信息        |       | v |
|--------------|-------|---|
| *企业名称 (中文)   |       | ~ |
| 企业名称 (外文)    |       |   |
| 所在国/地区:      | 联系人:  |   |
| 联系电话:        |       |   |
|              |       |   |
| 境内责任人信息      |       | v |
| 境内责任人名称:     |       |   |
| 统一社会信用代码:    | 所在地:  |   |
| 境内责任人地址:     |       |   |
| <b>ビ</b> ∽↓. | 联系申话· |   |

生产信息选择境外自主生产,选择生产地址,填写检验报告号。

选择委托境外生产,选择生产企业名称,选择生产地址,填写检验报告号。可动态添加 生产企业和生产地址。其生产地址和生产企业信息是从用户信息管理系统同步过来的。

| * 生产信息:                                                                                                    |                                                                                                    |                      |             |                                    |
|----------------------------------------------------------------------------------------------------|----------------------------------------------------------------------------------------------------|----------------------|-------------|------------------------------------|
| Hitbo                                                                                                    |                                                                                                    |                      |             |                                    |
| 生产资质证明类型:                                                                                                    | 所在国(地区)化妆品监管部门生产资质证明                                                                                            | 原产国(地区):             |             |                                    |
|                                                                                                    | 生产资质证明                                                                                                    |                      |             |                                    |
| *生产地址:                                                                                                    | the second second second second second second second second second second second second second second second se |                      | ~           | <b>H</b>                           |
| • 检验报告号:                                                                                                    | 16/                                                                                                    | 20                   |             |                                    |
| 吉思                                                                                                    |                                                                                                    |                      |             |                                    |
| 吉思                                                                                                    |                                                                                                    |                      |             |                                    |
| 宫思<br>5)卒信息:                                                                                                    | □ 境外自主生产                                                                                                    |                      |             |                                    |
| 信息<br>宇 信息:<br>増加生产企业 減少生成<br>マンタロジェロシムロ、 (1)                                                                                                    |                                                                                                    |                      |             |                                    |
| 言思<br>三产信息:<br>横加生产企业 減少生<br>产资质证明失型: 月                                                                                                    | □ 境外自主生产                                                                                                    | ENS                  |             |                                    |
| 信息<br>日产信息:<br>横加生产企业 减少结<br>产资质证明关型: 月<br>生产企业名称:                                                                                                    | □境外自主生产                                                                                                    | E99                  |             |                                    |
| <ul> <li>法恩</li> <li>注产信息:</li> <li>増加生产企业</li> <li>減少生</li> <li>产资质证明关型:</li> <li>月</li> <li>生产企业名称:</li> <li>5</li> <li>売ご回(地区):</li> </ul>                      | □境外自主生产                                                                                                    | <b>正明</b><br>委托关系文件: | 高街上传        |                                    |
| <ul> <li>高息</li> <li>声音急:</li> <li>増加生产企业</li> <li>業少生</li> <li>产资质证明类型: 月</li> <li>生产企业名称:</li> <li>気产国(地区):</li> <li>主所地址:</li> </ul>                            | □ 境外自主生产                                                                                                    | <b>王明</b><br>委托关系文件: | at and 上传   | 增加生产地址                             |
| <ul> <li>書思</li> <li>声音高意:</li> <li>構加生产企业</li> <li>減少生力</li> <li>学资质证明类型:</li> <li>角</li> <li>生产企业名称:</li> <li>気产国(地区):</li> <li>主所地址:</li> <li>*生产地址:</li> </ul> | □ 境外自主生产                                                                                                    | <b>延明</b><br>委托关系文件: | stich_1:10  | 19200127°-18502<br>19200127°-18502 |
| <ul> <li>法恩</li> <li>主产信息: 減少生</li> <li>準防金业名称: 月</li> <li>生产企业名称:</li> <li>気ご国(地区):</li> <li>主所地址:</li> <li>生产地址:</li> </ul>                                      | □ 境外自主生产       「境外自主生产     ● 委托境外生产       产金业     ●       新在国(地区)化妆品监管部门生产资质证明生产资质证                             | <b>王明</b><br>委托关系文件: | <b>念由上传</b> | 增加生产地址<br>一颗除生产地                   |

进口产品在其他信息中需要选择上市销售证明或者专为中国设计产品,需上传对应的附件,境外自主生产可以勾选【上市销售证明】或者【专为中国设计产品】,选择【委托境外自主生产】则不可勾选。

| 其他信息        |                 |        |
|-------------|-----------------|--------|
| ○ 上市销售证明文件  | ◎ 专为中国设计产品      | ☑ 套装产品 |
| ☑ 是否存在纸质资料  |                 |        |
| 人体检验报告号:    | 请输入其他检验受理编号     | 07.    |
| ① 如填写多个已注册或 | 记备案新原料编号时请以逗号分隔 |        |
|             |                 |        |
| 使用已注册新原料:   | 请输入已注册新原料编号     | 0/5/   |

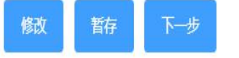

备案人可选择【境内委托境外生产】,填写产品信息。

| 境内委托境外   | 生产  |   |      |   |           |      |      |  |
|----------|-----|---|------|---|-----------|------|------|--|
| 产品信息     |     |   |      |   |           |      |      |  |
| *产品名称(中) | 文): |   |      | ~ | 产品名称(外文): | -    |      |  |
| 备案编号:    |     |   |      |   |           |      |      |  |
| Lawrence |     |   |      |   |           |      |      |  |
| 分类编码     |     |   |      |   | 适用人群      | 使用方法 | 备注说明 |  |
| 分类编码功效宣称 | 作用剖 | 位 | 产品剂型 |   |           |      |      |  |

填写生产信息时,只能选择委托境外生产,选择生产企业、生产地址,填写检验报告号。

可动态添加生产企业和生产地址。

其中生产地址和生产企业信息是从用户信息管理系统同步过来的。

| 生产信息                  |                                        |         |      | X        |
|-----------------------|----------------------------------------|---------|------|----------|
| *生产信息:                | ☑ 委托境外生产                               |         |      |          |
| 增加生产企业 减<br>生产资质证明类型: | 少生产企业<br>所在国 (地区) 化妆品监管部门生产资质证明 生产资质证明 |         |      |          |
| *生产企业名称:              |                                        |         |      | × ]      |
| 原产国 (地区):             |                                        | 委托关系文件: | 点击上传 |          |
| 住所地址:                 | (100)<br>1                             |         |      | 增加生产地址   |
| * 生产地址:               |                                        |         | V    | <b>=</b> |
| *检验报告号:               | 14/20                                  |         |      |          |
|                       |                                        |         |      |          |

其他填写内容与国产化妆品填写内容一样。点击【下一步】,进入下一页。 其他标签页操作,请参考备案管理(国产)。

## 6.3. 产品再次备案(进口)

在【预备案号领取】菜单,为已注销的产品重新申请预备案号。然后在【首次备案申请】 进行申报。备案申请表页面会多一个"注销再次备案说明文件"的附件项,用于上传再次备 案的说明文件(文件格式自拟)。如图:

| 生产信息        |                                                                                  |       | ~ |
|-------------|----------------------------------------------------------------------------------|-------|---|
| *生产信息:      | 境外自主生产 委托境外生产                                                                    |       |   |
| 其他信息        |                                                                                  |       | Ŷ |
| ● 上市销售证明文件  | <ul> <li>○ 专为中国设计产品</li> <li>点击上传</li> <li>□ 套装产品</li> <li>□ 配合仪器使用产品</li> </ul> |       |   |
| ☑ 是否存在纸质资料  |                                                                                  |       |   |
| 人体检验报告号:    | 请输入其他检验受理编号                                                                      | 0/20  |   |
| ① 如填写多个已注册或 | 已备案新原料编号时请以逗号分隔                                                                  |       |   |
| 使用已注册新原料:   | 请输入已注册新原料编号                                                                      | 0/500 |   |
| 使用已备案新原料:   | 请输入已备案新原料编号                                                                      | 0/500 |   |
| 注销再次备案说明文件: | 点击上传                                                                             |       |   |
|             |                                                                                  |       |   |
|             | 修改 暂存 下一步                                                                        |       |   |

【点击上传】按钮, 上传注销再次备案说明文件, 完成文件上传。

附件

友情提示:

文件比较大时预览打开时间会比较长,建议下载到本地进行查看,文件最大10MB!

| 文件名称                      | 类型  | 大小      | 操作     |
|---------------------------|-----|---------|--------|
| 境内注册人自主生产企业信息表<br>(1).pdf | pdf | 37.47KB | 预览删除下载 |

再次备案的录入方式同首次备案录入方式相同,数据录入完毕,点击【暂存】,保存当前申请单。点击【修改】,修改当前内容。

## 7. 功效宣称

通过功效宣称功能,企业可以对已发起首次备案申请的产品,进行功效宣称依据的摘要 信息填报。

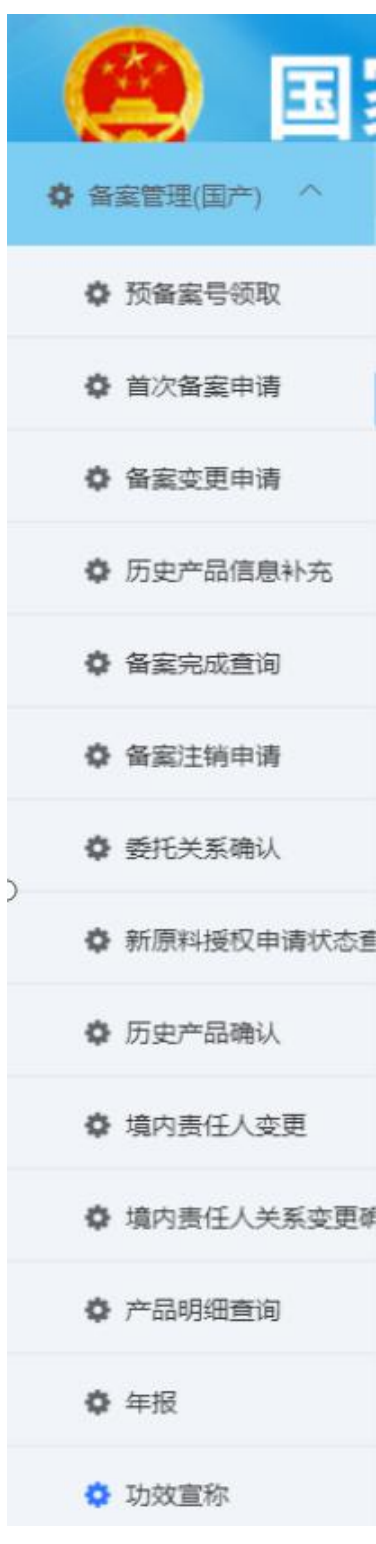

点击【功效宣称】菜单,进入功效宣称页面,输入查询条件,点击【查询】,检索需要

进行【功效宣称申报】的产品数据。

|    | 各家病司 | 1                                                                                                    | 产品名称中文                                                                                                    | 备案状态       | · 续执程 · · · |         |                                                  |                     |
|----|------|----------------------------------------------------------------------------------------------------|----------------------------------------------------------------------------------------------------|------------|-------------|---------|--------------------------------------------------|---------------------|
|    |      |                                                                                                    |                                                                                                    |            |             |         |                                                  | 〇 <b>唐</b> 明        |
| +0 |      |                                                                                                    | 7070.14                                                                                                    | - New York | 1.7.8.1     | 6.011T  | 14-14-16 (1-1-1-1-1-1-1-1-1-1-1-1-1-1-1-1-1-1-1- | 1000103             |
|    | 1    | 0.8.8.5                                                                                                    | Canadory C.                                                                                                    | TARKS.     | _0=0=0      | 2007F   | 4//0/00/00/00/00/00/00/00/00/00/00/00/00         | 2021-12-29 14:38:10 |
|    | 2    | and the second second                                                                                                    |                                                                                                    | 首次申请       | 一般产品        | 1677    | 177                                              | 2021-12-29 14:29:00 |
|    | 3    | Received and                                                                                                    |                                                                                                    | 首次由调       | 一級严思        | 整理完成    | 里新山村                                             | 2021-12-29 10:23:39 |
|    | 4    | and the second second s | Section Resident                                                                                                    | 重大由调       | 一般严酷        | 何整理     | 1177<br>1177                                     | 2021-12-28 14:43:48 |
|    | 5    | And and a second second                                                                                                    |                                                                                                    | 交更装置       | 一般产品        | 整理的は    | 277                                              | 2021-12-17 09:46:01 |
|    | 6    | CONTRACT ON CO                                                                                                    |                                                                                                    | 算次由语       | 一般严暴        | Ricks   | 1077                                             | 2021-12-17 09:44:32 |
|    | 7    | and the second second                                                                                                    | -                                                                                                    | 至次申请       |             | 1877    | 1877                                             | 2021-12-16 22:48:03 |
|    | 8    | Contract of the                                                                                                    | the second second secon | 華火申請       | <b>一般产品</b> | 王佑令兼    | 2277                                             | 2021-12-16 22:37:43 |
|    | 9    | Research and the                                                                                                    | 100                                                                                                    | 藏次由通       | -80#88      | 待报理     | 1177                                             | 2021-12-16 20:53.47 |
|    | 10   | And a second second second second second second second second second second second second second second second                                                                                                    |                                                                                                    | 首次申请       |             | (5-127世 | 若存                                               | 2021-12-16 20:53:43 |
|    | 11   | Record of the local division of the local division of the local di | the second second second                                                                                                    | 交更新监       |             | 新建通过    | 1277                                             | 2021-12-16 20:53:36 |
|    | 12   | Received and the second                                                                                                    | 10000                                                                                                    | 苗次由语       |             | 推进完成    | 1277                                             | 2021-12-16 20:37:37 |
|    | 13   | CONTRACTOR OF STREET, STREET,  | THE REPORT                                                                                                    | 信息补助       | -82#8       | 王驾令兼    | 877                                              | 2021-12-09 19:38.01 |
|    | 14   | International Contractory of the                                                                                                    | - 600-001                                                                                                    | 信息补助       |             | 素中改正    | 1077                                             | 2021-12-09 15:31:49 |

选中需要进行【功效宣称申报】的数据。点击【申报】,进入功效宣称编辑页面。点击 【变更】,可对已提交的功效宣称项目进行【重新申报】。点击【编辑】,可对【暂存】状 态的数据进行编辑,状态为已提交的数据,不可提交。点击【查看已提交】,查看,已提交 的数据。

进入【编辑功效宣称】界面

| 编辑功效宣称                                      |                                          |           |                                                                                                    |            | × 🗧 🗕               |
|---------------------------------------------|------------------------------------------|-----------|----------------------------------------------------------------------------------------------------|------------|---------------------|
| 产品信息                                        |                                          |           |                                                                                                    |            | *                   |
| 备室编号:                                       |                                          | 产品名称 (中文) |                                                                                                    |            |                     |
| 分差编码                                        |                                          |           |                                                                                                    |            | 0.828               |
|                                             | 作用部位:                                    |           | 7* 534                                                                                                    | 1型:        |                     |
| (#) (#) (#) (#) (#) (#) (#) (#) (#) (#)     | 使用方法:                                    |           | 醫注注                                                                                                    | 此明:        |                     |
| <b>副中心地和</b> 开                              |                                          |           |                                                                                                    |            |                     |
|                                             |                                          |           |                                                                                                    |            |                     |
| <b>产品9效管除</b>                               |                                          |           |                                                                                                    |            | <u>)</u>            |
| 餐業人信息                                       |                                          |           |                                                                                                    |            | <b>*</b>            |
| 功效宣称评价项目                                    |                                          |           |                                                                                                    |            | <b>&gt;</b>         |
| 等效评价                                        |                                          |           |                                                                                                    |            | >                   |
| 功效评价结论                                      |                                          |           |                                                                                                    |            | ×.                  |
| 功效评价结论:                                     |                                          |           |                                                                                                    |            |                     |
| 0                                           |                                          |           |                                                                                                    |            |                     |
|                                             |                                          |           |                                                                                                    |            |                     |
| 0                                           |                                          | 留存 闘交 关闭  |                                                                                                    |            |                     |
|                                             |                                          |           |                                                                                                    |            | _                   |
| 15         通060月前学2021501308         用出注附单值 | 部六曲道                                     | -87*18    | 100 AL                                                                                                    | III AN AND | 2021-12-08 17:18:27 |
|                                             | 1997 1 1 1 1 1 1 1 1 1 1 1 1 1 1 1 1 1 1 |           | ( and the second second |            |                     |

若是在首次备案申请中变更了功效宣称,可以【刷新分类编码】按键,注意,会重置 当前填写的【功效宣称】页面。

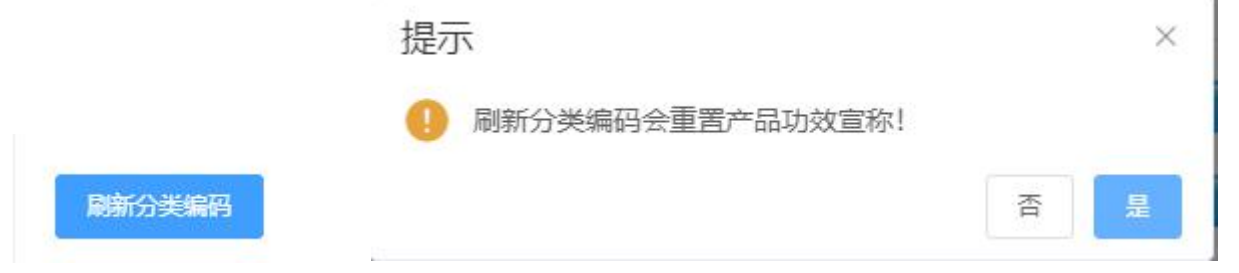

【产品功效宣称】产品功效宣称展示的是在首次备案申请中填写的功效宣称以及其他特别功效宣称,不可编辑。

| RM   | 功效宣称:<br>使用人群:     |         | (1)用品料2:                                    | 产品州型:<br>他注册明: |  |
|------|--------------------|---------|---------------------------------------------|----------------|--|
| 产品历效 | 宣称                 |         |                                             |                |  |
| 序号   | 功效名称               | 最高先予    | 職注                                          |                |  |
| х    | 特定宣称(宣称运用敏感反映)     | 0 # 0 T |                                             |                |  |
| 2    | 特定宣称(富称无田配方)       | ③ 문 ③ 점 |                                             |                |  |
| 3.   | 特定宣称(原料功效)         | ○是○否    |                                             |                |  |
| 4    | 宣称是化描标的 (时间、统计数据等) | ●是 ●言   |                                             |                |  |
| 5    | 重修温和 (无刺激)         | ○是 ⊗茶   |                                             |                |  |
| 6    | 地座                 | 0 E 0 E | 本产品 荘厳 仅限于去扁头作用,是通过简单物语方式发生效果,且应在标签上明确标识仅具物 | 语作用            |  |
|      |                    |         |                                             |                |  |

#### 【备案人信息】备案人信息展示的是当前企业的基础信息。

| 备室编号:        | A CONTRACTOR OF THE OWNER OF THE OWNER OWNER OF THE OWNER OWNER OWNER OWNER OWNER OWNER OWNER OWNER OWNER OWNER OWNER OWNER OWNER OWNER OWNER OWNER OWNER OWNER OWNER OWNER OWNER OWNER OWNER OWNER OWNER OWNER OWNER OWNER OWNER OWNER OWNER OWNER OWNER OWNER OWN | 产品名称(中文 | D :    |   |
|--------------|----------------------------------------------------------------------------------------------------|---------|--------|---|
| 分类编码         |                                                                                                    |         |        |   |
| 功效宣称:        |                                                                                                    | 作用部位:   | 产品构型:  |   |
| 使用人群:        |                                                                                                    | 使用方法:   | 畲注36明: |   |
| NNO 95464    |                                                                                                    |         |        |   |
| 1            |                                                                                                    |         |        |   |
|              |                                                                                                    |         |        | 3 |
| Marvine      |                                                                                                    |         |        | ~ |
| 企业名称:        |                                                                                                    |         |        |   |
| 统一社会信用代码:    |                                                                                                    | 所在      | 18:    |   |
| 住所:          | 100                                                                                                    |         |        |   |
| 联系人:         | 1000000                                                                                                    | 联系电     | iž:    |   |
|              |                                                                                                    |         |        |   |
| 地改直称评价项目     |                                                                                                    |         |        | > |
| 52070        |                                                                                                    |         |        |   |
| VoluFicialie |                                                                                                    |         |        | ~ |
|              |                                                                                                    |         |        |   |

#### 【功效宣称评价项目】点击【增加项目】填写功效宣称评价项目。

| 0                   | 编辑功效宣称         |               |               |      |                             |        |                     |          |       |                   | × 🛊   |
|---------------------|----------------|---------------|---------------|------|-----------------------------|--------|---------------------|----------|-------|-------------------|-------|
| 0 *****             | 产品信息           |               |               |      |                             |        |                     |          |       | · · · · · ·       |       |
| 0 预备                | 产品的效应称         |               |               |      |                             |        |                     |          |       | )                 |       |
| <b>0</b> m/c        | 首委人信息          |               |               |      |                             |        |                     |          |       | >                 | 0.928 |
| 0 98                | 功效应称评价项目       |               |               |      |                             |        |                     |          |       | ÷                 |       |
| 0.50                | 1210-961       |               |               |      |                             |        |                     |          |       |                   |       |
| 0.62                | 序号 項目美聞        | 产品功效名称        | 方法名称          | 方法来题 | 功效判定指标/测试方式、数据收集<br>形式 检验项目 | 试验检止日期 | 试验结果简述/width<br>果简述 | 19404049 | inte. | 18m               |       |
| A 22                |                |               |               |      | 10元1544                     |        |                     |          |       |                   |       |
| V HE                |                |               |               |      |                             |        |                     |          |       |                   |       |
| <b>Q</b> <u>B</u> H | 1930/FIG       |               |               |      |                             |        |                     |          |       | ÷.                |       |
| ♦ 新游                | 功效评价依据来源于等效评价并 | 發音 🖬 (素填写开展功) | 收宣称评价试验的产品基本信 | 8)   |                             |        |                     |          |       |                   |       |
| 0 历史                |                |               | 最虛号/批准文号      | 产品名称 | 5                           | )笑编码   | н                   | ê        |       | <b>提作</b>         |       |
| ♀ 場内:               | 开篇功效宣称评价试验的产品  |               | 新选用           |      |                             |        |                     | 胡输入其它    | 0/150 | <b>1510 191</b> 2 |       |
| 0 境内                |                |               |               |      |                             |        |                     |          |       |                   |       |
| • #80               | UDDEFERSIO     |               |               |      |                             |        |                     |          |       |                   |       |
| 0 年級                | 功效评价结论:        |               |               |      |                             |        |                     |          |       |                   |       |
| <b>0</b> 1093       |                |               |               |      |                             |        |                     |          |       | 1                 |       |
| • <b>#B</b>         |                |               |               |      | 1677 HEQ XSU                |        |                     |          |       |                   |       |
| 0 6223              |                |               |               |      |                             |        |                     |          |       |                   |       |

根据《化妆品功效宣称评价规范》进行功效宣称评价填写。

| 添加功效宣称评  | 价             |        |
|----------|---------------|--------|
| 项目类别     | 人体功效评价试验简述    | $\sim$ |
| *产品功效宣称  | 请选择           | ~      |
| * 方法名称   | 请输入方法名称       | 0/150  |
| * 方法来源   | 请输入方法来源       | 0/150  |
| * 功效判定指标 | 请输入功效判定指标     | 0/15   |
| *试验开始时间  | <b>营</b> 开始时间 |        |
| *试验结束时间  | a 结束时间        |        |
| *试验结果简述  | 清输入试验结果简述     | 0/200  |
| *评价机构    | 清输入评价         | 0/15/  |
| * 地址     | 请输入地址         | 0/15/  |
| 功效宣称附件表  | ▲ 上传文件        |        |
|          | 取消 确定         |        |

【等效评价】此处可填写、补充与当前产品等效的产品信息,最多五条。

| 功效评价依据来源于等效评价报告 🗹 (需填写开展现 | )效宣称评价试验的产品基本信息) |      |      |             |      |
|---------------------------|------------------|------|------|-------------|------|
|                           | 备紫号/批准文号         | 产品名称 | 分类编码 | 與它          | 操作   |
| 开展功效宣称评价试验的产品             | - 講道择 ー ー        |      |      | 请输入其它 0/150 | 添加副除 |

注意: 第一条为当前开展功效宣称评价试验的产品。 点击【添加】进行等效评价的产品信息填写。

| 49303407                  |                 |      |      |               | ×     |
|---------------------------|-----------------|------|------|---------------|-------|
| 功效评价依据来源于等效评价报告 🗹 (希填写开展功 | 效宣称评价试验的产品基本信息) |      |      |               |       |
|                           | 督案号批准文号         | 产品名称 | 分类编码 | 興官            | 操作    |
| 开展功效宣称评价试验的产品             | - 请选择           |      |      | 荷输入其它 0/150   | 添加 删除 |
| 等效评价的产品1                  | 请选择             |      |      | · 请输入其它 0/150 | 添加制除  |
| 等效评价的产品2                  | 请选择 >>          |      |      | 请输入其它 0/150   | 添加删除  |
| 等效评价的产品3                  | 请选择 >>          |      |      | 谐输入其它 0/150   | 添加删除  |
| 等效评价的产品4                  | 请选择 >           |      |      | 谐输入其它 0/150   | 添加删除  |
| 等效评价的产品5                  | 请选择 マ           |      |      | 谐输入其它 0/150   | 添加 删除 |

【功效评价结论】此处如实填写功效评价结论即可。

| 编辑功效宣称   | ×              |
|----------|----------------|
| 产品信息     |                |
| 产品历效宣称   | ۲.<br>۲. ا     |
| 备至人信息    |                |
| 功效宣称评价项目 | >              |
| 等效评价     | >              |
| 功效评价结论   | ×              |
| 功效评价结论:  |                |
|          | A              |
|          |                |
|          | N277 HL2: 2018 |

【暂存】在数据填写时,可进行临时保存。不校验数据完整性。 【提交】在数据填写完整后,可进行提交。

## 8. 年报

选择年报菜单,进入年报信息填报页面,如图:

| 首页       | ī 🔪 | 年报 ×              |       |                  |      |           |
|----------|-----|-------------------|-------|------------------|------|-----------|
|          | 年份  | 状态                | 请选择 イ |                  |      |           |
|          |     |                   |       |                  |      | Q 查询 O 重置 |
| 67.填报    | 田田  | 7                 |       |                  |      |           |
|          |     |                   |       |                  |      |           |
| 1        | 号   | 年份                | 握交时间  | 状态               | 整改原因 | 整改时限      |
| <b>1</b> | 湯号  | <b>年份</b><br>2022 | 提交时间  | <b>状态</b><br>待填报 | 整改原因 | 整改时爆      |

选择年报记录,点击【填报】按钮,进入年报填报列表页面,可以对该企业的年度年报 进行填报,如图:

X

产品年报

| 1     | 备室编号     |                        | ŕ                 | 品名称     |            | 状态 请选择          | ~         |          | Q查询     | り重置 |
|-------|----------|------------------------|-------------------|---------|------------|-----------------|-----------|----------|---------|-----|
|       | 廖号       | 备案编号                   | 产品名称              | 是否有责令改正 | 是否有停产/暂停进口 | 是否全面自查且自查结果符合要求 | 是否有抽检不合格的 |          | 详情      |     |
|       | 1        | -                      | Sec. 1            | ◎是○否    | ◎是○否       | ◎是○否            | ●是○否      | 停产盾停进口情况 | 抽检或召回情况 | 其他  |
|       | 2        | Received an increase ( |                   | ◎是○否    | ○是 ◎否      | ○是 ◎否           | ○是◎否      | 停产增停进口情况 | 加全或召回情况 | 其他  |
|       |          |                        |                   |         |            |                 |           |          |         |     |
|       |          |                        |                   |         |            |                 |           |          |         |     |
|       |          |                        |                   |         |            |                 |           |          |         |     |
|       | 500 ++00 |                        |                   | a ce    |            |                 |           |          |         |     |
| 第1199 | 影2余 共2分  | ミ < 1 > 則任             | 」 <sub>贝 20</sub> | )疣/贝 ~  |            |                 |           |          |         |     |

| 导出 Excel | 全部提交 | 关闭 |
|----------|------|----|
|          |      |    |

"是否是停产"选择"是",详情中的【停产/暂停进口情况】变为可编辑状态,点击 【停产/暂停进口情况】按钮,进入停产/暂停进口情况页面,如图:

| 品印 | =扳   |      |      |         |            |                 |           |           |         |              |
|----|------|------|------|---------|------------|-----------------|-----------|-----------|---------|--------------|
| ŕ  | 皆案编号 |      | 74   | 品名称     |            | 状态 请选择          | ~         |           |         |              |
|    |      |      |      |         |            |                 |           |           | Q 查询    | 0 <b>111</b> |
|    | 序号   | 备案编号 | 产品名称 | 是否有责令改正 | 是否有停产/暂停进口 | 是否全面自查且自查结果符合要求 | 是否有抽检不合格的 |           | 详情      |              |
|    | 1    | -    |      | ◎是○否    | ◎是○否       | ◎是○否            | ◎是○否      | 停产/暂停进口情况 | 抽检或召回情况 | 其他           |
|    | 2    |      |      | ◎是○否    | ○是 ◎否      | ○是 ◎否           | ○是 ◎否     | 停产/哲停进口情况 | 脑检或召回情况 | 其他           |
|    |      |      |      |         |            |                 |           |           |         |              |
|    |      |      |      |         |            |                 |           |           |         |              |
|    |      |      |      |         |            |                 |           |           |         |              |
|    |      |      |      |         |            |                 |           |           |         |              |

可以对连续六个月以上停产,需填写停产/暂停进口六个月以上的情况。如图:

导出 Excel 全部提交 关闭

 $\times$ 

停产/暂停进口情况

如有连续六个月以上停产,需填写停产/暂停进口六个月以上的情况 增加

| 始时间 | 2021-02-01 | *结束时间 | 2021-08-05 | 删除 |
|-----|------------|-------|------------|----|
|-----|------------|-------|------------|----|

| 保存 | 关闭 |
|----|----|

"是否有抽检或召回情况",如选择"是",详情中的【抽检或召回情况】会变为可编 辑状态,点击【抽检或召回情况】按钮,进入抽检或召回情况页面,如图: 产品年报

| Ŷ   | 露编号    |          | 72   | 品名称     |            | 状态 请选择          | ~         |          |            |    |
|-----|--------|----------|------|---------|------------|-----------------|-----------|----------|------------|----|
|     | 序号     | 备案编号     | 产品名称 | 是否有责令改正 | 是否有停产/暂停进口 | 是否全面自查且自查结果符合要求 | 是否有抽检不合格的 |          | Q 盈间<br>详情 |    |
|     | 1      |          |      | ◎是○否    | ◎是○否       | ◎是○否            | ●是○否      | 停产槽停进口情况 | 抽检或召回情况    | 其他 |
|     | 2      |          | -    | ●是○否    | ○是 ◎否      | ○是◎否            | ○是◎否      | 停产者停进口情况 | 加全或召回情况    | 其他 |
|     |        |          |      |         |            |                 |           |          |            |    |
|     |        |          |      |         |            |                 |           |          |            |    |
|     |        |          |      |         |            |                 |           |          |            |    |
| 1到第 | 2条 共2条 | ( 1 ) 前往 | 页 20 | 条/页 🗸   |            |                 |           |          |            |    |
|     |        |          |      |         |            |                 |           |          |            |    |

| 导出 Excel | 全部提交 | 关闭 |
|----------|------|----|
|          |      |    |

监督抽检页面,填写监督抽检的不合格的批次数和批次号,如涉及多批次产品,可点击 增加按钮进行补充填写,填写完成后,点击【保存】按钮,完成监督抽检信息填写操作,如 图:

| <ul> <li>监督抽检 </li> <li>監督抽检 </li> <li>除监督抽检 </li> <li>除监督抽检 </li> </ul> | 曲检,其它被行政处罚的情况   召回<br>曲检,其它被行政处罚的情况 |     |
|--------------------------------------------------------------------------|-------------------------------------|-----|
| 监督抽检不合格的批次数                                                              | τ:                                  |     |
| 增加                                                                       |                                     |     |
| -                                                                        |                                     |     |
| <sup>删除</sup><br>*不合格产品批号:                                               |                                     |     |
|                                                                          |                                     | _1; |
| 生产日期:                                                                    | 2021-12-08                          |     |
| 不合格项目:                                                                   |                                     | 1   |
| 检验结果:                                                                    |                                     |     |
|                                                                          |                                     |     |

除监督抽检外,其它被行政处罚的情况页面,填写被行政处罚的次数和违法产品批号, 如涉及多批次产品,可点击增加,进行补充填写,点击【保存】按钮,完成除监督抽检外, 其它被行政处罚的情况信息填写操作,如图:

| 抽检或召回等情况                                                            |                                                                      | ×  |
|---------------------------------------------------------------------|----------------------------------------------------------------------|----|
| <ul><li>✓ 监督抽检</li><li>✓ 除监督抽</li><li>▲ 監督抽检</li><li>除监督抽</li></ul> | <ul> <li>抽检,其它被行政处罚的情况</li> <li>日回</li> <li>由检,其它被行政处罚的情况</li> </ul> |    |
| 其它被行政处罚的次数:<br>增加                                                   |                                                                      | 次  |
| <b>删除</b><br>* 违法产品批号:                                              |                                                                      | 10 |
| 生产日期:                                                               |                                                                      |    |
| 违法情形:                                                               |                                                                      | li |
| 实施处罚部门名称:                                                           | 1981                                                                 |    |
|                                                                     | 保存 关闭                                                                |    |

召回页面,填写召回的批次数和产品批号,点击【保存】按钮,完成召回操作,如图:

| 抽检或召回等情况             | >                |
|----------------------|------------------|
| 监督抽检 除监督抽            | 由检,其它被行政处罚的情况 召回 |
| 召回的批次数:              | 次増加              |
| <b>删除</b><br>* 产品批号: |                  |
| 生产日期:                |                  |
| 召回日期:                |                  |
| 召回原因:                |                  |
| 召回实施情况:              |                  |
|                      | 保存关闭             |

点击【其他】按钮,可以输入其他需要输入的内容,如图

| Q 查询 C<br>详情<br>情况 抽绘或召回情况                     |
|------------------------------------------------|
| 情况 抽检或召回情况                                     |
|                                                |
| 情况 抽检或召回情况                                     |
| <b>情况                                     </b> |

导出 Excel 全部提交 关闭

#### 其他需要说明的内容

| 产品年报补充其他需要说明的内容 |  |  |
|-----------------|--|--|
|                 |  |  |
|                 |  |  |
|                 |  |  |

点击【导出 Excel】按钮,可以导出年报。如图

| B   | ي، در | Ŧ   |                  |     |    |            |          |                 | table.x | lsx [受保护的 | 视图] - Excel |   |
|-----|-------|-----|------------------|-----|----|------------|----------|-----------------|---------|-----------|-------------|---|
| 文件  | : 开始  | 插入  | 页面布局             | 公式  | 数据 | 审阅         | 视图       | ACROBAT         | ♀ 告诉我您想 | 息要做什么…    |             |   |
| A1  | ×     | : × | $\checkmark f_x$ | 产品名 | ₹报 |            |          |                 |         |           |             |   |
|     |       |     | A                |     |    |            |          | В               |         | С         | D           | E |
| 1 7 | └品年报  |     |                  |     |    |            |          |                 |         |           |             |   |
| 2 省 | 6案编号  |     |                  |     |    | 一产品        | 名称       |                 |         | 状态        |             |   |
| 3   |       |     |                  |     |    | All states | Part Par |                 |         | 未提交       |             |   |
| 4   |       |     |                  |     |    | (Terms)    | Carel Ma | <b>副生物用</b> 444 |         | 未提交       |             |   |
| 5   |       |     |                  |     |    |            |          |                 |         |           |             |   |
| 6   |       |     |                  |     |    |            |          |                 |         |           |             |   |
| 7   |       |     |                  |     |    |            |          |                 |         |           |             |   |
| 8   |       |     |                  |     |    |            |          |                 |         |           |             |   |

点击【全部提交】按钮,完成年报的全部提交。

## 9. 常用信息维护

针对填报时经常用到的这部分通用的信息,在常用信息中维护功能,方便企业填报时使用。

常用信息维护是维护基础信息,包括国产的受托企业维护、原料生产商维护、商标维护、 微生物指标和理化指标简要说明维护。进口的包括补充进口口岸和收货人、商标维护和微生 物指标和理化指标简要说明维护。

### 9.1. 受托企业维护(国产)

此功能是国产专用的功能,该页面维护的企业信息,在备案管理(国产)选择【境内委托 生产】时,选对应的委托企业。

| 序号 | 企业名称                                                                                                    | 统一社会信用代码                                                                                                    | 企业地址                                                                                                    | 生产许可证编号                                                                                                    | 所在地区  |
|----|----------------------------------------------------------------------------------------------------|----------------------------------------------------------------------------------------------------|----------------------------------------------------------------------------------------------------|----------------------------------------------------------------------------------------------------|-------|
| 1  |                                                                                                    |                                                                                                    | and the second second sec                                                                                                    | BUCK THE                                                                                                    | - 100 |
| 2  |                                                                                                    | -                                                                                                    |                                                                                                    |                                                                                                    | 100   |
| 3  | 1.000                                                                                                    | And in case of the local diversion of the local diversion of the local diversion of the local diversion of the |                                                                                                    | 1.000 m                                                                                                    |       |
| 4  |                                                                                                    |                                                                                                    | 1000                                                                                                    | 1.000                                                                                                    | 4     |
| 5  | Contraction of the local division of the local division of the loc | The second second                                                                                              | in the local sectors in the local sectors in the lo | and the second second se | 10 C  |

点击【添加】,填写统一社会信用代码,点击【搜索】,自动带出企业信息,也可直接 手动填写企业信息。点击【保存】,保存当前新增的受托企业信息。点击【取消】,关闭当 前页面,页面内容不做保存。

| 充一社会信用代码:  | 0/18 | 搜索    |
|------------|------|-------|
| 對托企业信息     |      |       |
| *统一社会信用代码: |      | 18/18 |
| *企业名称:     |      | 8/66  |
| * 企业地址:    |      | 14/66 |
| *生产许可证编号:  |      | 6/16  |
| 所在地区:      |      | 7/66  |
| *生产企业地址:   |      | 8/160 |
| 备注:        |      | 0/33  |

查询列表页面,勾选已维护的受托企业记录,点击【编辑】,编辑当前已维护的受托企

业信息。点击【保存】,保存当前新增的受托企业信息。点击【取消】,关闭当前页面,页 面内容不做保存。

#### 9.2. 商标维护

【商标维护】,在产品备案填报【产品名称命名依据】时可选择对应的商标信息。

点击【添加】,进入添加商标,填写商标相关信息。录入完毕,点击【保存】,保存成功。(国产/进口相同)

| 添加商标              |                               | $\times$ |
|-------------------|-------------------------------|----------|
| * 商标名:            |                               | 4/100    |
| 商标名解释:            |                               | 9/66     |
| 通用名:              |                               | 4/100    |
| 通用名解释:            | 统称                            | 2/66     |
| 属性名:              |                               | 5/15     |
| 属性名解释:            |                               | 0/66     |
| 后缀:               |                               | 0/15     |
| 后缀解释:             |                               | 0/66     |
| 总体解释:             |                               | 0/66     |
| 商标注册证或商<br>标授权证明: | 点击上传<br><b><b>周</b>保存</b> ●取消 |          |

#### 9.3. 微生物指标和理化指标简要说明维护

此页面维护的简要说明信息,在产品备案填报【产品执行的标准】时可选择对应的简要 说明信息。

| 翻    |      | 员工管理    | 备案情况。 | 節 首次皆 | 案申请 | 商标维护 | 补充进口口岸和收货人 | 商标曲户         | 受托企业维护  | 原料安全相关信息管理 | 微生物指标和理化指标简要说明维护 × |
|------|------|---------|-------|-------|-----|------|------------|--------------|---------|------------|--------------------|
|      | 简要说明 |         |       | 创建时间  | 0   | 12   |            |              |         |            |                    |
|      |      |         |       |       |     |      |            |              |         |            |                    |
| +18. | m (C | rinin x |       |       |     |      |            |              |         |            |                    |
|      | 序号   | 简要说明    |       | с     |     |      |            | 创建时间         |         |            |                    |
|      | 1    |         |       |       |     |      |            | 2021-07-08 1 | 3:25:07 |            |                    |
|      | 2    |         |       |       |     |      |            | 2021-07-27 1 | 5:50:17 |            |                    |
|      | 3    |         |       |       |     |      |            | 2021-05-17 1 | 0:47:41 |            |                    |
|      | 4    |         |       |       |     |      |            | 2021-07-08 1 | 3:25:45 |            |                    |
|      | 5    |         |       |       |     |      |            | 2021-07-03 1 | 8:48:27 |            |                    |
|      | 8    |         |       |       |     |      |            | 2021-07-27 1 | 5:44:18 |            |                    |

点击【添加】,添加简要说明,简要说明可上传附件。录入完毕后,点击【保存】。 (国产进口相同)

|     | 添加简要说明  | ĺ      | ×      |  |
|-----|---------|--------|--------|--|
|     | * 简要说明: |        | 0/1000 |  |
| 925 | 简要说明附件: | 必读<br> |        |  |
|     |         |        |        |  |
| 1   |         |        |        |  |

## 9.4. 原料安全相关信息管理

此页面维护的供应商信息,在产品备案填报【产品配方】时可选择对应配方的原料供应 商信息。

| ஊ    |       | 员工管理 备案情况查询    | 首次督室申请商标维护 | 补充进口口岸和收货人 商标准 | P 受托企业维护 原料安全相关信息                                                                                                    | 理 × 微生物指标和理化指标管要说明维护                    |
|------|-------|----------------|------------|----------------|----------------------------------------------------------------------------------------------------|-----------------------------------------|
| 原料药  | 全相关(  |                |            |                |                                                                                                    | A                                       |
| 原料   | 商品名   |                | 原料性状       | 鉴别方法           | 权威机构名称                                                                                                    |                                         |
|      |       |                |            |                |                                                                                                    |                                         |
| 第1到第 | 印条 共9 | 条 < 1 > 前往 1 页 | i 20条/页 🗸  |                |                                                                                                    |                                         |
|      | 序号    | 原料商品名          | 原料性状       | 製別方法           | 权威机构名称                                                                                                    |                                         |
|      | 1     | 1000           |            |                |                                                                                                    |                                         |
|      | 2     | -              |            |                |                                                                                                    | 179945 × 2004 - 2004 - 2004             |
|      | 3     | -              | 1000       |                | and the second second sec |                                         |
|      | 4     |                | 10.00      |                |                                                                                                    | 「「「「「」」」、「「」」」、「「」」」、「「」」、「「」」、「」」、「」」、 |
|      | 5     |                |            | 1.0            |                                                                                                    |                                         |
|      | 6     |                |            |                |                                                                                                    |                                         |
|      | 7     | 10000          | 1000       | 10000          |                                                                                                    |                                         |
|      | 8     | 1000           |            |                |                                                                                                    |                                         |

点击【添加】,填写原料相关信息。录入完毕,点击【提交】。

(国产进口相同)

| 料安全相关信息管理          | 诸输入原料商品名  |        |          |     |              |
|--------------------|-----------|--------|----------|-----|--------------|
| <b>唐和</b><br>序号 组分 |           | 坦分中文名称 | 组分INCI名称 | 百分比 | 操作           |
| 化妆品中建议添加量          |           |        |          |     |              |
| 驻留类化妆品中            | 驻留类化妆品中   |        |          |     |              |
| 淋洗类化妆品中            | 淋洗类化妆品中   |        |          |     |              |
| 原料使用限制(如有)         | 请输入原料使用限制 |        |          |     | 1            |
|                    |           |        |          |     | <b>把交</b> 关闭 |

## 9.5. 补充进口口岸和收货人(进口)

【补充进口口岸和收货人】是进口产品备案特有的功能。企业对产品补充进口口岸和收货人,数据来源于企业信息资料整理平台中收货人信息。

| 首            | ۵          | ▶ 补充进口口岸和收货人 × |         |      |                 |                     |  |  |  |
|--------------|------------|----------------|---------|------|-----------------|---------------------|--|--|--|
| 产            | 品名称        |                | 备案编号    |      |                 |                     |  |  |  |
|              |            |                |         |      |                 | Q 査鋼 2 重置           |  |  |  |
| CP添加         | (2)減加 Q 査費 |                |         |      |                 |                     |  |  |  |
|              | 序号         | 产晶名称           | 产品外文名称  | 申报类型 | 备案编号            | 申請助问 🗘              |  |  |  |
|              | 1          | -              |         | 首次备案 | States a summer | 2021-04-05 21:55:23 |  |  |  |
|              |            |                |         |      |                 |                     |  |  |  |
|              |            |                |         |      |                 |                     |  |  |  |
|              |            |                |         |      |                 |                     |  |  |  |
|              |            |                |         |      |                 |                     |  |  |  |
|              |            |                |         |      |                 |                     |  |  |  |
|              |            |                |         |      |                 |                     |  |  |  |
|              |            |                |         |      |                 |                     |  |  |  |
|              |            |                |         |      |                 |                     |  |  |  |
|              |            |                |         |      |                 |                     |  |  |  |
|              |            |                |         |      |                 |                     |  |  |  |
|              |            |                |         |      |                 |                     |  |  |  |
|              |            |                |         |      |                 |                     |  |  |  |
| ATT A TOUR - | AT 141     |                | T 008/T |      |                 |                     |  |  |  |

点击【添加】,选择区域,填写具体信息,点击【提交】,在右侧已选择区域显示补充 后进口口岸和收货人信息。点击【关闭】。

| 添加进口口岸信息        |           | × |
|-----------------|-----------|---|
| *进口省份:          | 请选择进口省份 ~ |   |
| *统一社会信用代码(18位): |           |   |
| * 单位名称:         |           |   |
| * 单位地址:         |           |   |
| *联系人:           |           |   |
| *联系人手机:         | 再編へ称於へ    |   |
| *联系人电话:         |           |   |
|                 | 握交 III 关词 |   |
|                 |           |   |

选择产品,点击【查看】,可查看进口口岸和收货人信息。

| 新期  | 1        | 员工管理 备案情况查询                                                                                                    | 首次督室申请 商标维护                                                                                                    | 补充进口口岸和收货人 × 商标 | 维护 受托企业维护 原料安全相关信息            | 管理 微生物指标和理化指标简要说明维护       |
|-----|----------|----------------------------------------------------------------------------------------------------|----------------------------------------------------------------------------------------------------|-----------------|-------------------------------|---------------------------|
|     | 产品名利     | 47                                                                                                    | 备实病号                                                                                                    |                 |                               |                           |
|     |          |                                                                                                    |                                                                                                    |                 |                               | (a <u>≢</u> a) <b>o</b> ≡ |
| 60% | itan 🛛 🤇 | 9.85                                                                                                    |                                                                                                    |                 |                               |                           |
| 24  | 序号       | 产品名称                                                                                                    | 产品外文名称                                                                                                    | 申报类型            | 备案编号                          | 申请时间 🗢                    |
|     | 1        |                                                                                                    |                                                                                                    | 首次备案            | 国妆网备进字 (津) 2021500525         | 2021-07-28 21:38:58       |
|     | 2        |                                                                                                    |                                                                                                    | 首次备案            | ■妆网答进字(津)2021500524           | 2021-07-28 20:23:17       |
|     | 3        | and the second second sec | and the second second se                                                                                                    | 音架支更            | 画妆网备进字 (津) 2021500523         | 2021-07-28 19:37:31       |
|     | 4        | -                                                                                                    | and the second second sec | 首次警察            | 国故网备进字(津) 2021500523          | 2021-07-28 19:34:59       |
|     | 5        | and the second second sec | ALC: 1 1                                                                                                    | 首次警察            | ■故网备进字(津) 2021500520          | 2021-07-28 19:11:02       |
|     | 6        |                                                                                                    |                                                                                                    | 首次备案            | ■妆网备制字(津) 2021500039          | 2021-07-28 18:46:27       |
|     | 7        | 10000                                                                                                    | 100                                                                                                    | 首次备案            | 国妆网备进字 (津) 2021500519         | 2021-07-28 18:43:47       |
|     | 8        |                                                                                                    |                                                                                                    | 首次备案            | 国故网备进字 (津) 2021500518         | 2021-07-28 19:40:21       |
|     | 9        | 1 March 199                                                                                                    | and the second second sec | 省需交更            | ■妆网备进字(津) 2021500517          | 2021-07-28 18:42:50       |
|     | 10       |                                                                                                    | Manada                                                                                                    | 首次备案            | ■故网督进字(津) 2021500517          | 2021-07-28 18:41:32       |
|     | 11       |                                                                                                    |                                                                                                    | 3               | <b>国</b> 妆网备进字 (津) 2021500518 | 2021-07-28 18:33:20       |
|     | 12       |                                                                                                    |                                                                                                    | 首次备案            | 图妆网备进字 (津) 2021500514         | 2021-07-28 15:54:54       |
|     | 12       |                                                                                                    |                                                                                                    |                 |                               | 2024 07 28 48:22:20       |

## 10. 常见问题解答

#### 一、新系统账号获取途径

按照国家互联网+政务服务要求,企业需在国家药监局网上办事大厅

(https://zwfw.nmpa.gov.cn/) 注册账号后, 绑定新系统办理业务, 具体操作流程见《化妆品注册备案信息服务平台上线通知》

(https://www.nmpa.gov.cn/hzhp/hzhpjgdt/20210323092508104.html) 。

二、使用新系统的注意事项

通过学习操作手册可快速掌握系统操作。在新系统登录页面及登录后的欢迎页面,可在 线浏览和下载系统操作手册,操作手册中详细介绍了系统各功能的使用方法、操作流程、注 意事项等。

(一) 开通境内责任人注意事项

企业开通境内责任人时,企业资料未准备齐全的境外注册人备案人,暂不要与境内责任 人一起开通权限,在境外注册人备案企业信息准备齐全后,通过"企业信息维护"模块进行 开通新增境外注册人备案人权限,防止因境外注册人备案人暂存状态,影响境内责任人的权 限开通。

(二) 备案信息填报注意事项

每个产品的备案申请单需由同一账号完成编辑提交,如多个经办人账号参与编辑,在提 交时会提示错误。

#### 第 50 页

(三)填写产品执行的标准注意事项

企业编辑申请单时,在产品配方页面,点击"下一步"时,选择"是",产品执行的标准页面为初始化页面,需企业重新填写;选择否,产品执行的标准页面展示当前存储的数据。

(四)检验报告获取注意事项

1. 企业需确保送检单位与申报单位社会统一信用代码一致;

2. 企业需确认检验报告在检验系统中已完成登记检验报告操作;

3. 6月28日起,送检单位与申报单位不同的,可通过上传功能提交检验报告。

(五) 新系统与旧系统账号绑定后关联产品信息的注意事项

企业需确保新系统中使用的统一社会信用代码与旧系统使用的统一社会信用代码完全一 致。

(六) 新系统中进行老产品变更的注意事项

迁移至新系统的老产品,企业在完成信息补录操作(现阶段仅有生产企业信息为补录时 必填关联项,其他信息由企业自行决定是否在补录阶段提交)后,方可进行产品变更。

#### 三、企业通过网上办事大厅,授权绑定进入系统时的注意事项

(一) 认证注意事项

企业需确保新旧系统中统一社会信用代码等基础信息无误,如使用老系统账号绑定时提示原账号认证错误,在排除密码输入错误的情况后,如在 2021 年 4 月 1 日后修改过旧系统密码,可使用修改之前的密码进行绑定。

(二) 账号绑定注意事项

旧系统账号只能被绑定一次,不可重复绑定。如法人或其中一个经办人账号已绑定了旧系统账号,其他账号均应选择创建新的账号,通过统一社会信用代码进行关联。

#### 四、 企业信息资料管理模块操作注意事项

(一) 企业地区选择注意事项

如企业所属地区为北京、上海等直辖市的,需在第二级地区选择"市辖区"选项,否则 第三级所在区域信息将无法选择。

(二) 地址信息填写注意事项

在企业信息资料管理模块提交申请时,"基本信息"中的"住所地址"需填写包含省、 市等区域信息的完整信息,避免进行产品申报时,企业地址信息不完整。

#### 第 51 页

(三)境内责任人资料提交注意事项

如境内负责人资料提交后,在查询页面中状态栏显示"审核中",结果栏显示"审核通 过",需联系地方局审核老师将境内责任人信息表中的"境外注册人/备案人"细项表审核完 成,并完成"纸质材料接收"等流程操作。

#### 五、 普通化妆品备案管理模块操作注意事项

(一) 普通化妆品备案管理模块访问注意事项

企业需先在企业信息资料管理模块提交资料,并经监管部门审核通过后,方可访问普通 化妆品备案管理模块。

(二) 备案申请操作注意事项

1. 企业提交备案时,需注意在"产品安全评估"页面的"附件上传"菜单中,上传系统
 生成并由企业盖章后的"备案信息表",否则系统将提示"未上传备案信息表"。

 如产品未使用新原料,无需在"使用已注册新原料"、"使用已备案新原料"选项里 填写任何内容,如"/"等,否则系统将提示"有新原料没有被发送授权申请信息"。

#### 六、其他问题注意事项

如企业操作时遇到其他问题,请对照系统操作手册,检查是否按照操作手册指引进行规 范操作,是否有遗漏的步骤,问题仍未解决时,可联系系统技术支持(企业信息资料管理、 普通化妆品备案管理模块咨询邮箱:gcftba@nmpa.gov.cn;化妆品智慧申报审评模块咨询邮 箱 hukang@nifdc.org.cn)。如有对系统的改进建议,可以通过行业协会进行反馈。